# -weishaupt-

# manual

Installation and operating instruction

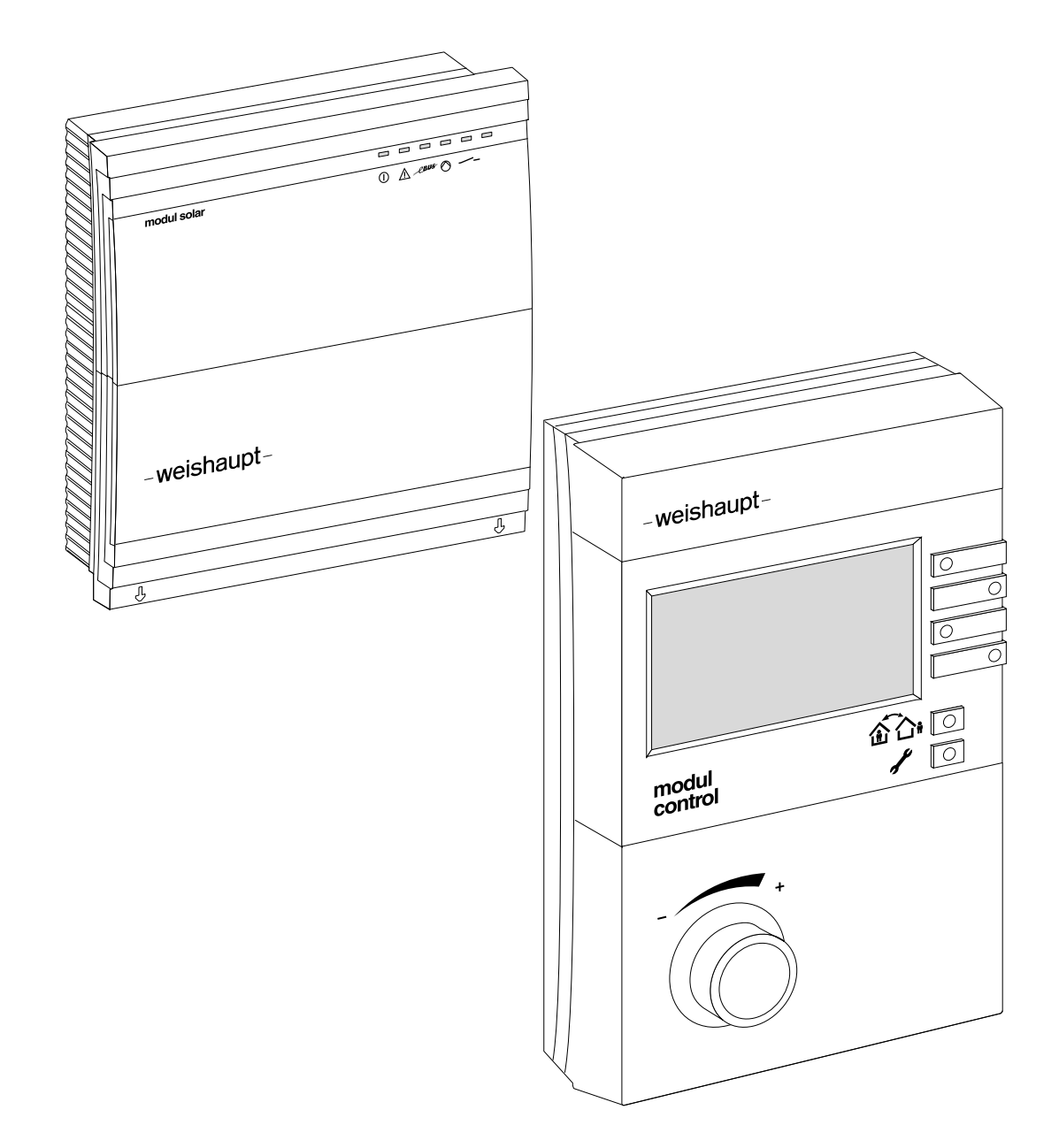

| 1 Use  | er instructions                                                 | 6   |
|--------|-----------------------------------------------------------------|-----|
| 1.1    | User guide                                                      | 6   |
| 1.1.1  | Symbols                                                         | 6   |
| 1.1.2  | Target group                                                    | 6   |
| 1.2    | Guarantee and Liability                                         | 7   |
| 2 Saf  | ety                                                             | 8   |
| 2.1    | Permissible application Solar                                   | 8   |
| 2.2    | Safety measures                                                 | 8   |
| 2.3    | Electrical connection                                           | 8   |
| 2.4    | Disposal                                                        | 8   |
| 3 Pro  | duct description                                                | 9   |
| 3.1    | Type key                                                        | 9   |
| 3.2    | Variations                                                      | 10  |
| 3.2.1  | Solar supported water heating                                   | 10  |
| 3.2.2  | Solar supported DHW supply as well as heating support           | 11  |
| 3.2.3  | Independent control with WCM-FS and WCM-SOL                     | 12  |
| 3.3    | Technical data                                                  | 14  |
| 3.3.1  | Electrical data                                                 | 14  |
| 3.3.2  | Approval data                                                   | 14  |
| 3.3.3  | Ambient conditions                                              | 14  |
| 4 Inst | allation                                                        | 15  |
| 4.1    | Remote control station WCM-FS (control module)                  | 15  |
| 4.2    | Solar controller WCM-SOL (solar module)                         | 16  |
| 5 Ele  | ctrical installation                                            | 17  |
| 5.1    | Remote control station WCM-FS (solar module)                    | 17  |
| 5.2    | Solar controller WCM-SOL (solar module)                         | 17  |
| 5.2.1  | Open housing cover                                              | 17  |
| 5.2.2  | Connecting solar controller WCM-SOL (solar module)              | 18  |
| 5.2.3  | Connection diagram solar controller WCM-SOL (solar module)      | 19  |
| 6 Op   | eration                                                         | 20  |
| 6.1    | Operating panel remote control station WCM-FS 2.0 (control modu | le) |
|        |                                                                 | 20  |
| 6.2    | Standard display                                                | 21  |
| 6.3    | Operating displays solar controller WCM-SOL (solar module)      | 22  |
| 6.4    | End user level                                                  | 23  |
| 6.4.1  | Menu structure end user level                                   | 23  |

| 6.5    | Heating engineer level                                        | 25 |
|--------|---------------------------------------------------------------|----|
| 6.5.1  | Menu structure heating engineer level                         | 27 |
| 6.5.2  | Configuration WCM-SOL                                         | 29 |
| 6.5.3  | Set output VA1                                                | 30 |
| 6.5.4  | Output test                                                   | 31 |
| 6.5.5  | Set buffer switch differential                                | 32 |
| 6.5.6  | Set buffer boost                                              | 33 |
| 6.5.7  | Summer / Winter change-over                                   | 34 |
| 6.5.8  | Set minimum volume flow                                       | 35 |
| 6.5.9  | Set maximum volume flow                                       | 36 |
| 6.5.10 | Collector frost protection                                    | 38 |
| 6.5.11 | Tyfocor                                                       | 39 |
| 6.5.12 | Profitability threshold: Solar yield vs. pump flow            | 40 |
| 6.5.13 | ON threshold of solar pump                                    | 41 |
| 6.5.14 | Switching differential solar pump On                          | 42 |
| 6.5.15 | Volume flow control strategy                                  | 43 |
| 6.5.16 | Switching differential solar pump Off                         | 44 |
| 6517   | Solar excess (SOL excess)                                     | 45 |
| 6.5.18 | Solar re-cooling                                              | 47 |
| 6.5.19 | Solar Prio HC                                                 | 48 |
| 6520   | Solar Prio DHW                                                | 50 |
| 6.6    | Information                                                   | 52 |
| 661    | Buffer/de-couple                                              | 52 |
| 662    | Status display in the WCM-SQL solar controller (solar module) | 53 |
| 663    | DTR Temperatures                                              | 54 |
| 664    | WHP Temperatures                                              | 55 |
| 665    | Collector circuit                                             | 56 |
| 666    | Solar vield counter                                           | 57 |
| 667    | Total solar vield                                             | 58 |
| 668    | Statistic                                                     | 50 |
| 67     |                                                               | 60 |
| 6.8    | Poconfiguring WCM-SOL for system alterations                  | 60 |
| 6.0    | Manual function WCM-SOL                                       | 61 |
| 6.10   | Emergeney exercise WCM SOL                                    | 61 |
| 6.11   |                                                               | 60 |
| 0.11   |                                                               | 02 |
| 7 Com  | missioning                                                    | 63 |
| 7.1    | Prerequisite                                                  | 63 |
| 7.1.1  | Set address on WCM-SOL                                        | 63 |
| 7.2    | Commissioning procedures on the WCM-FS remote control station |    |
|        |                                                               | 64 |
| 7.2.1  | Setting the language                                          | 64 |
| 7.2.2  | Set address assignment of the WCM-FS control station          | 65 |
| 7.2.3  | Sol procedure                                                 | 66 |
| 7.2.4  | Application B3                                                | 67 |
| 7.2.5  | Set number of collectors                                      | 68 |
| 7.2.6  | Set type of WHPSol                                            | 69 |
| 7.2.7  | OP Max                                                        | 70 |
| 7.2.8  | OP Min                                                        | 71 |

| 8 Info | rmation to optimise the operation of the system | . 72 |
|--------|-------------------------------------------------|------|
| 8.1    | A Parameters                                    | 73   |
| 9 Tro  | ubleshooting                                    | . 74 |
| 9.1    | Error codes                                     | 74   |
| 10 Pro | tection functions                               | . 75 |
| 10.1   | Pump idle protection                            | 75   |
| 10.2   | Frost protection collector circuit              | 75   |
| 10.3   | Frost protection Store/Buffer                   | 75   |
| 10.4   | System frost protection                         | 75   |
| 10.5   | Collector circuit overheat protection           | 75   |
| 10.6   | Thermal store overheat protection (procedure 1) | 75   |
| 10.7   | Thermal store overheat protection (procedure 2) | 76   |
| 11 Tec | hnical documentation                            | . 77 |
| 11.1   | Sensor variables                                | 77   |
| 12 Key | word index                                      | . 78 |

#### 1 User instructions

# **1** User instructions

These installation and operating instructions form part of the unit and must be kept on site.

Translation of original operating instructions

# 1.1 User guide

# 1.1.1 Symbols

| DANGER  | Immediate danger with high risk.<br>Non observance can lead to serious injury or death.                  |
|---------|----------------------------------------------------------------------------------------------------|
| WARNING | Danger with medium risk.<br>Non observance can lead to environmental damage,<br>serious injury or death. |
|         | Danger with low risk.<br>Non observance can cause damage to the equipment<br>and injury to personnel.    |
| Ĩ       | Important information.                                                                                   |
| •       | Requires direct action                                                                                   |
| ✓       | Result after an action                                                                                   |
| •       | Itemisation                                                                                              |
|         | Range                                                                                                    |

# 1.1.2 Target group

These installation and operating instructions are intended for the operator and qualified personnel. They should be observed by all personnel working on the unit.

Work on the unit must only be carried out by personnel who have the relevant training and instruction.

Persons with limited physical, sensory or mental capabilities may only work on the unit if they are supervised or have been trained by an authorised person.

Children must not play near or on the unit.

#### 1 User instructions

# 1.2 Guarantee and Liability

Guarantee and liability claims for personal and equipment damage are excluded, if they can be attributed to one or more of the following causes:

- Non approved application of the remote control station,
- non observance of the operating instructions,
- continual operation despite a fault,
- repairs, which have been carried out incorrectly,
- the use of non original Weishaupt parts,
- acts of God.

#### 2 Safety

# 2 Safety

# 2.1 Permissible application Solar

The remote control station WCM-FS 2.0 and the solar module WCM-SOL 1.0 home are suitable for control of a solar system. A heating system with up to 8 heating circuits (one direct heating circuit and 7 mixed heating circuits) and a Weishaupt condensing boiler can thus be supported by solar energy (heating and domestic hot water operation).

This device is not intended for use by persons (including children) with reduced physical, sensory or mental capability or by persons lacking experience and/or knowledge, unless they are supervised by a person responsible for their safety or receive from this person instruction in how the device is used. Children should be supervised to ensure they do not play with the device.

Any use other than that described above shall be deemed improper. Weishaupt cannot be held responsible for any damage resulting from such use. The risk of such misuse lies entirely with the user. Correct use also includes compliance with the installation and operating manual and all other documents, which are included in the delivery in addition to these instructions.

The device described in these instructions conforms to the recognised level of technology and safety relevant regulations. Improper or inappropriate use could endanger the health and safety of the user or third party and impair the device function.

# 2.2 Safety measures

Safety relevant fault conditions must be eliminated immediately.

# 2.3 Electrical connection

For all work carried out on live parts:

- Observe the accident prevention instructions BGV A3 and adhere to local directives,
- tools in accordance with EN 60900 should be used.

# 2.4 Disposal

The remote control station WCM-FS and the solar controller WCM-SOL must not be disposed of with household waste. Ensure the devices are disposed of in the correct manner.

The units are subject to the Act Governing the Sales, Return and Environmentally Sound Disposal of Electrical and Electronic Equipment (Electrical and Electronic Equipment-WEEE). Therefore free removal is provided at communal waste collection facilities.

#### **3 Product description**

# **3 Product description**

# 3.1 Type key

| WCM  | Type: Weishaupt Condens Manager |
|------|---------------------------------|
| -FS  | Type: Remote control station    |
| 2.0  | Construction                    |
| WCM  | Type: Weishaupt Condens Manager |
| -SOL | Type: Solar module              |
| 1.0  | Construction                    |
| home | Development stage               |

# Compatibility

The compatibility of each WCM component to one another is shown in the table below.

|             | WCN | NO. THE MON | 152.0.<br>100<br>100<br>100<br>100<br>100 | EL 1.0. | EHN 22.0 | EN 2.1 | 50 <sup>1,0</sup> | 0. 11 NON | 0.<br>22 |
|-------------|-----|-------------|-------------------------------------------|---------|----------|--------|-------------------|-----------|----------|
| WCM-FS 1.0  |     | С           | A                                         | Α       | В        | В      | A*                | A*        |          |
| WCM-FS 2.0  | С   |             | A                                         | А       | Α        | A      | A                 | A         |          |
| WCM-EM 1.0  | А   | А           |                                           | С       | С        | В      | A                 | A         |          |
| WCM-EM 2.0  | А   | А           | С                                         |         | С        | В      | A                 | А         |          |
| WCM-EM 2.1  | В   | Α           | С                                         | С       |          | A      | А                 | А         |          |
| WCM-SOL 1.0 | В   | А           | В                                         | В       | Α        | D      | D                 | D         |          |
| WCM-KA 1.0  | А   | А           | А                                         | А       | А        | D      | D                 | D         |          |
| WCM-KA 2.0  | A   | Α           | A                                         | Α       | A        | D      | D                 | D         |          |

| А  | Full functionality                                               |
|----|------------------------------------------------------------------|
| A* | Full functionality (from version WCM-FS 1.0 V196.27)             |
| В  | Compatible, the older component version limits the functionality |
| С  | Can be used together in one system                               |
| D  | Cannot be used in multiples/combined in one system               |

#### **3 Product description**

# 3.2 Variations

# 3.2.1 Solar supported water heating

In the system example, the solar controller is operated via the WCM-FS, address #1.

The external sensor is connected to WTC address #A. DHW operation is carried out via WTC address #A.

ĺ

The solar controller is operated via the FS which, according to the address setting, has the functions DHW program, time master and circulation program. The following addresses are possible: Control centre#L, WTC-HC#1, WTC-HC#1 + EM-HC#2 and EM-HC#2. The WTC should be set to address #A.

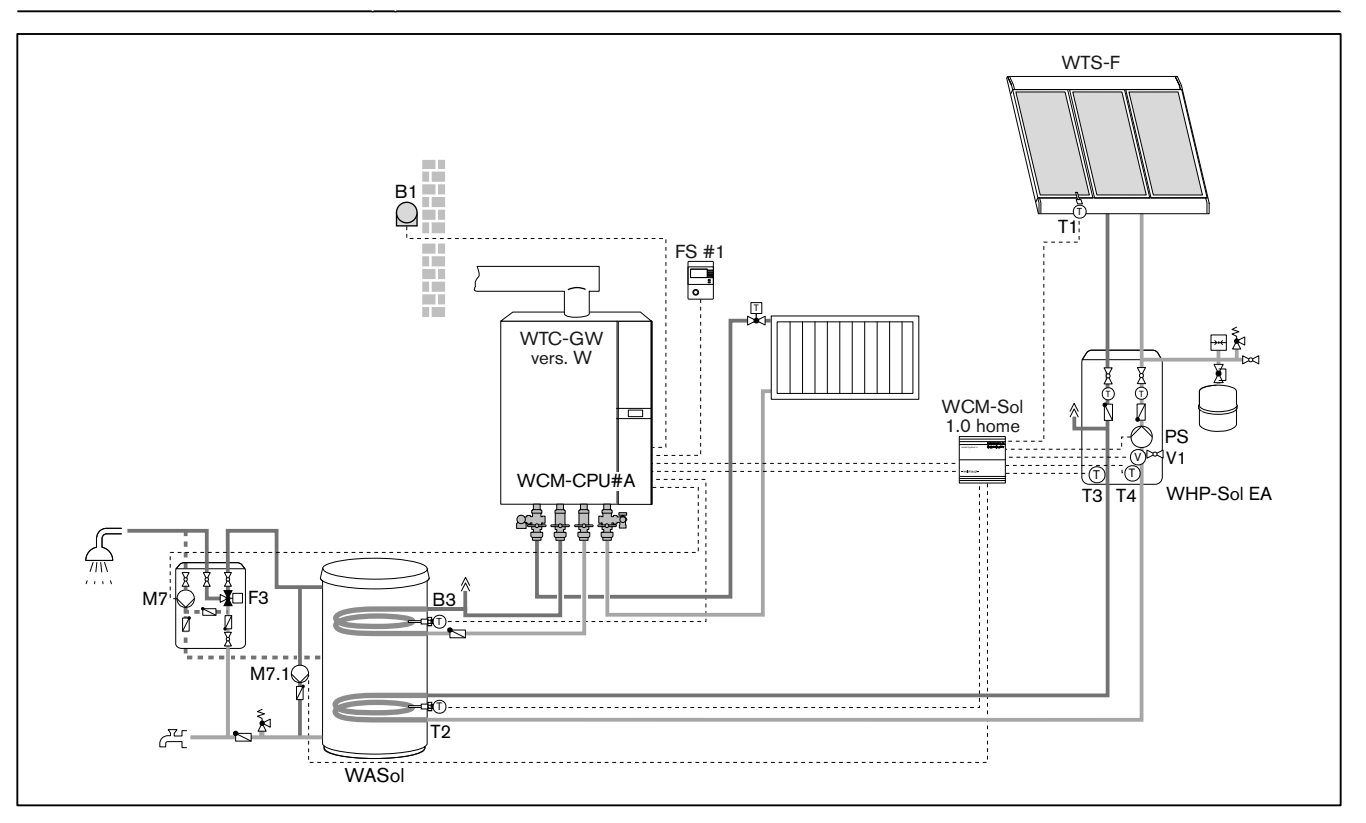

#### Legend:

- FS: Remote control station WCM-FS
- B1: External temperature sensor
- B3: DHW temperature sensor
- M7: Circulation pump
- M7.1: Bypass pump
- T1: Collector sensor
- T2: Thermal store sensor bottom
- T3: Solar flow sensor
- T4: Solar return sensor
- V1: FlowRotor
- PS: Solar pump
- F3: Thermostatic mixer valve

#### Note:

- 1. WCM-Sol: P317 = WASol
- 2. WCM-Sol: P801 = Bypass
- 3. WTC address: P12 = A
- 4. WTC P13 = 6 (DHW circulation pump)

ĩ

#### **3 Product description**

# 3.2.2 Solar supported DHW supply as well as heating support

In the system example, the solar controller is operated via the WCM-FS, address #L or #2. The external sensor is connected to WTC address #A. DHW operation is carried out via WTC address #A.

The solar controller is operated via the FS which, according to the address setting, has the functions DHW program, time master and circulation program. The following addresses are possible: Control centre#L, WTC-HC#1, WTC-HC#1 + EM-HC#2 and EM-HC#2. The WTC should be set to address #A.

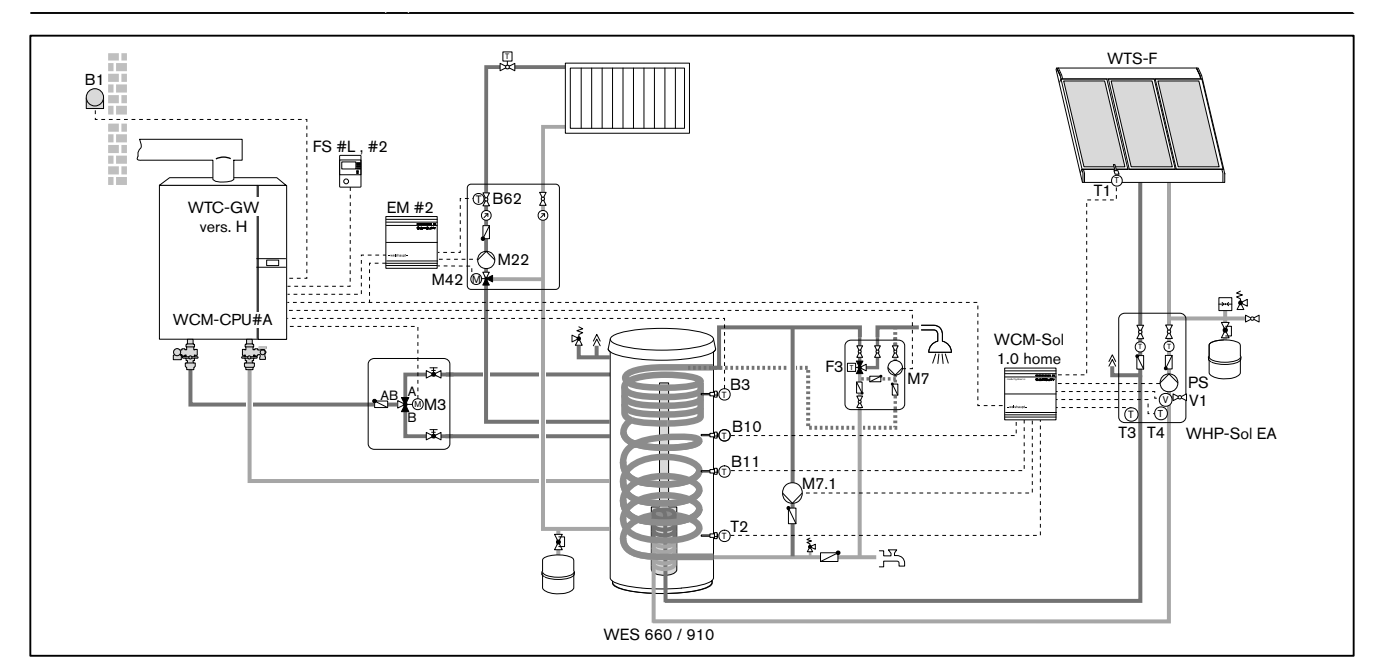

#### Legend:

- FS: Remote control station WCM-FS
- EM: Extension module WCM-EM
- B1: External sensor
- B3: DHW sensor
- B10: Buffer sensor top
- B11: Buffer sensor bottom
- B62: Supply sensor heating circuit 2
- M3: DHW change-over valve
- M7: Circulation pump
- M22: Pump heating circuit 2
- M42: Mixer valve heating circuit 2
- M7.1: Bypass pump
- T1: Collector sensor
- T2: Thermal store sensor bottom
- T3: Solar flow sensor
- T4: Solar return sensor
- V1: FlowRotor
- PS: Solar pump
- F3: Thermostatic mixer valve

## Note:

- 1. WCM-Sol: P317 = WES-C
- 2. WCM-Sol: P801 = Bypass
- 3. WTC address: P12 = A
- 4. WTC P13 = 4 (3 way change-over valve)
- 5. WTC P14 = 6 (DHW circulation pump)

ĩ

**3 Product description** 

# 3.2.3 Independent control with WCM-FS and WCM-SOL

In the system example, the WCM-SOL is operated by the WCM-FS#2. The external sensor is connected to the WCM-EM-HC#2. The external temperature value is transmitted to all heating and DHW circuits connected via eBUS. DHW operation is carried out via WCM-EM-DHW#8. A release control for an external heat exchanger can be switched via output VA 1. The operating conditions of the heat exchanger provided in the instructions from the manufacturer must be adhered to (if necessary by boiler controller supplied by others).

The solar controller is operated via the FS which, according to the address setting, has the functions DHW program, time master and circulation program. The following addresses are possible: Control centre#L, WTC-HC#1, WTC-HC#1+EM-HC#2 and EM-HC#2.

A zone control with a locally connected external sensor to additional extension modules WCM-EM is possible.

#### **3 Product description**

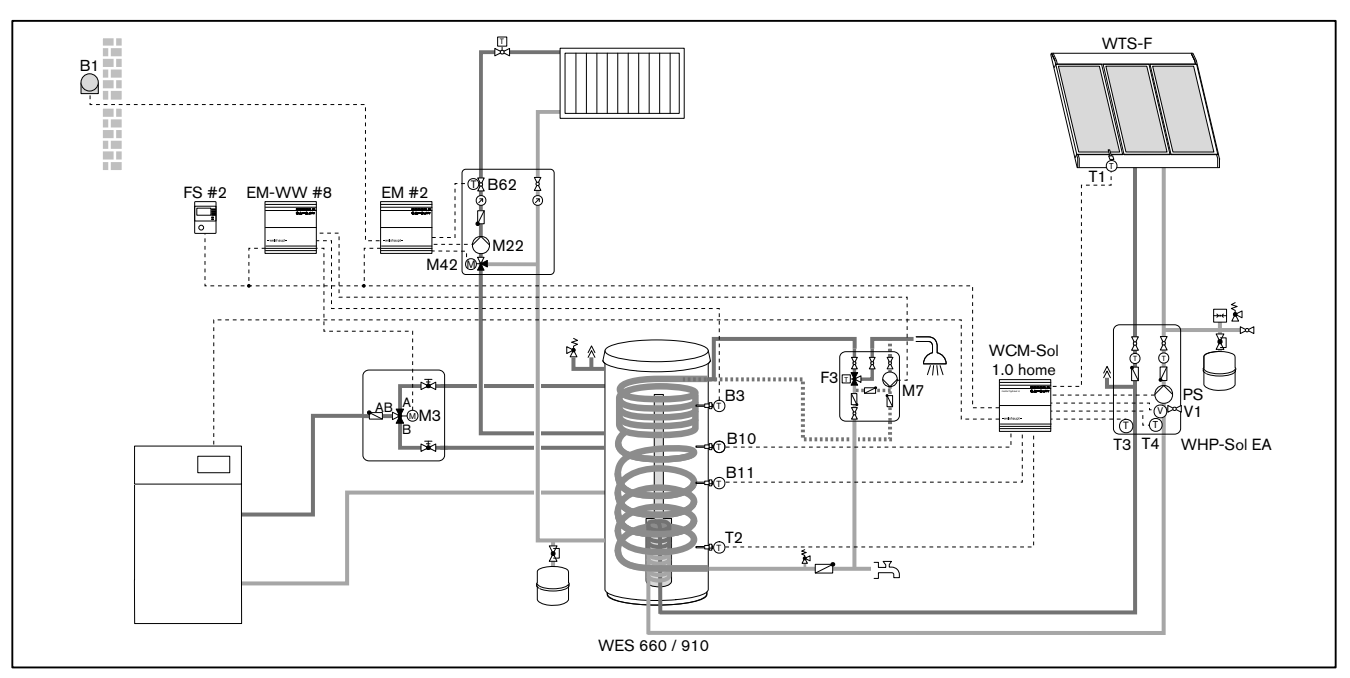

#### Legend:

- FS: Remote control station WCM-FS
- EM: Extension module WCM-EM
- B1: External sensor
- B3: DHW sensor
- B10: Buffer sensor top
- B11: Buffer sensor bottom
- B62: Supply sensor heating circuit 2
- M3: DHW change-over valve
- M7: Circulation pump
- M22: Pump heating circuit 2
- M42: Mixer valve heating circuit 2
- T1: Collector sensor
- T2: Thermal store sensor bottom
- T3: Solar flow sensor
- T4: Solar return sensor
- V1: FlowRotor
- PS: Solar pump
- F3: Thermostatic mixer valve

- Note:
- 1. WCM-Sol: P317 = WES-C
- 2. WCM-Sol: P801 = ReleaseWEZ

#### **3 Product description**

# 3.3 Technical data

# 3.3.1 Electrical data

|                            | WCM-FS            | WCM-SOL            |
|----------------------------|-------------------|--------------------|
| Supply voltage / frequency | _                 | 230 V/50 Hz        |
| Max. consumption           | -                 | 5 VA               |
| Max. prefusing             | -                 | 16 A               |
| Internal unit fuse         | -                 | 6.3 A              |
| Type of protection         | -                 | IP 31              |
| Protection class           | <br>(to EN 60730) | l<br>(to EN 60730) |
| Nominal current output M1  | -                 | max. 5 A* / **     |
| Nominal current output VA1 | _                 | max. 2 A           |
|                            |                   |                    |

\* for electronic high efficiency pumps max 2 Ampere. Separate relay required for greater power consumptions.

\*\* Current consumption of output M1 and voltage supply output must not exceed 5A.

# 3.3.2 Approval data

|--|

# 3.3.3 Ambient conditions

| Temperature in operation               | 0 °C 50 °C              |
|----------------------------------------|-------------------------|
| Temperature during transport / storage | -30 … 70 °C             |
| relative humidity                      | max. 80 %, no dew point |

#### 4 Installation

# 4 Installation

# 4.1 Remote control station WCM-FS (control module)

The room sensor integrated into the remote control station must not be influenced by: • additional temperature control in the same room (radiator thermostats),

- other heat sources (direct sun light, chimney etc.).
- ▶ Install the remote control station to an inside wall on the opposite side to radiators.

#### Fitting the wall bracket

- ► Fix wall bracket to wall.
- ► Connect wiring (see Ch. 5.1).
- Clip remote control unit into the wall bracket.

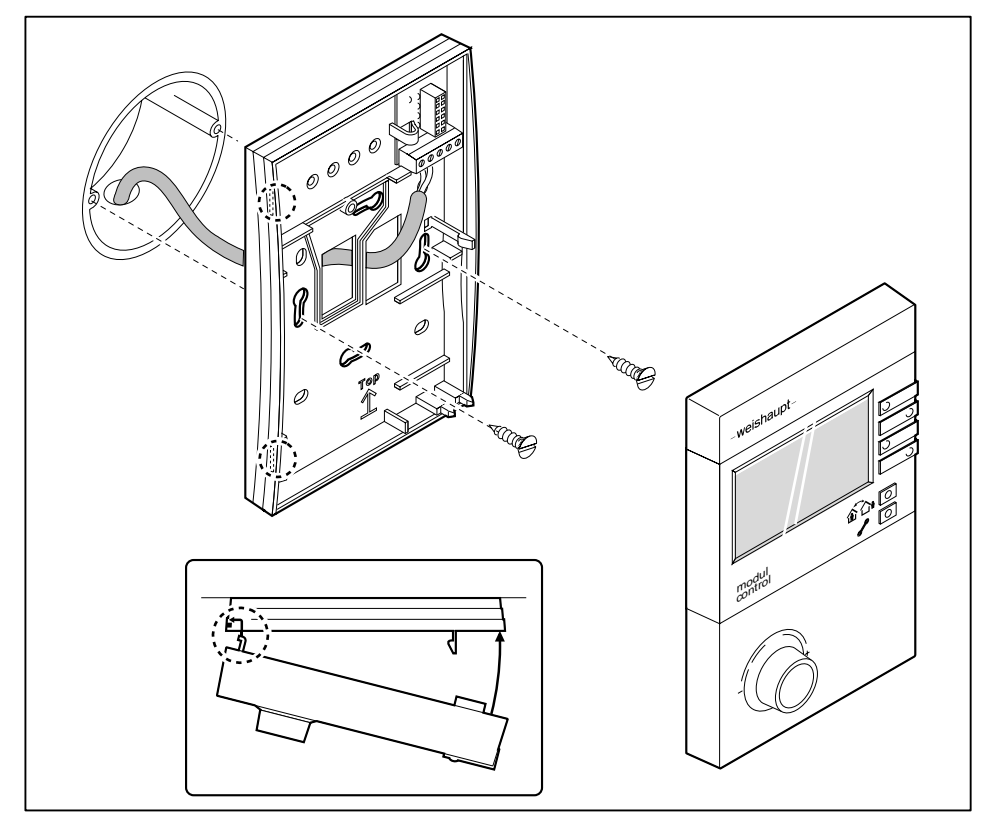

#### 4 Installation

# 4.2 Solar controller WCM-SOL (solar module)

- ► Fit cap type rail to the wall using suitable fixing material.
- ▶ Push in locking device ①.

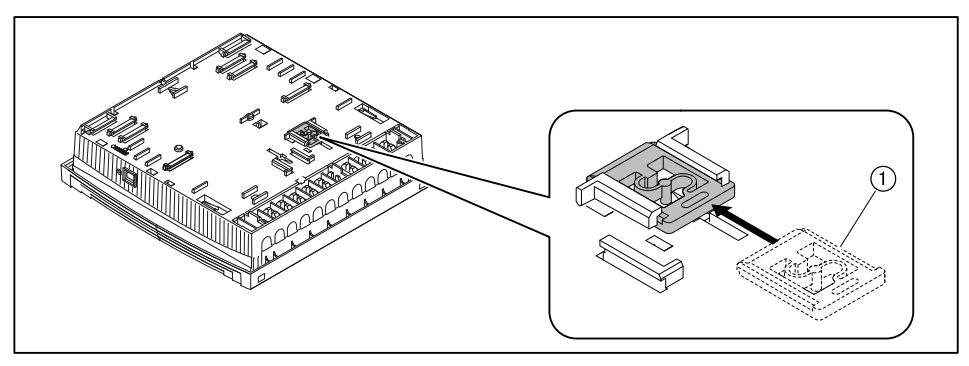

- Connect extension module to cap type rail.
- Connect cables (see Ch. 5.2).
- Close housing cover.

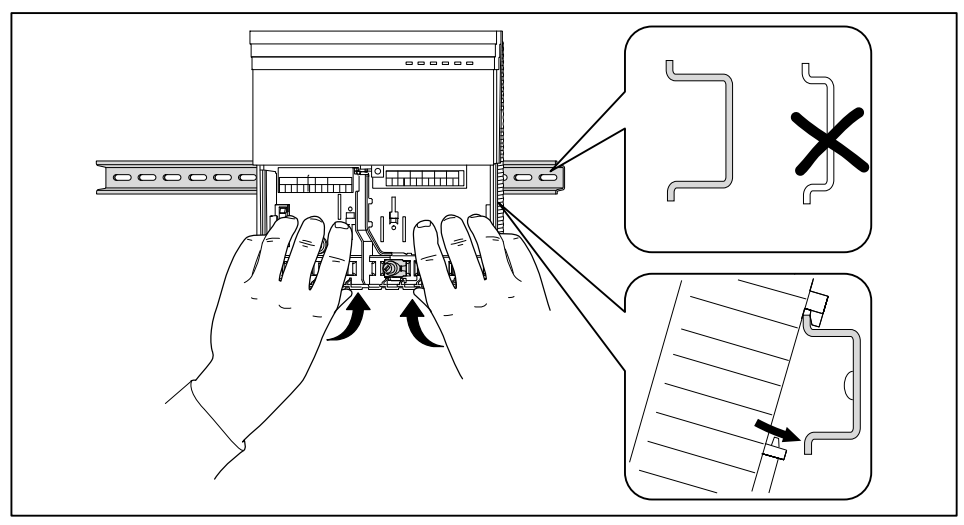

#### 5 Electrical installation

# **5 Electrical installation**

# 5.1 Remote control station WCM-FS (solar module)

- Connect electrical cable to eBUS terminal 1 and 2.
- $\checkmark$  Ensure correct polarity of the eBUS.
- ▶ An external room sensor can be fitted to terminals 5 and 6 if required (accessory).

| Cable cross section eBUS | Max. length |
|--------------------------|-------------|
| 1.5 mm <sup>2</sup>      | 1260 m      |
| 0.5 mm <sup>2</sup>      | 420 m       |

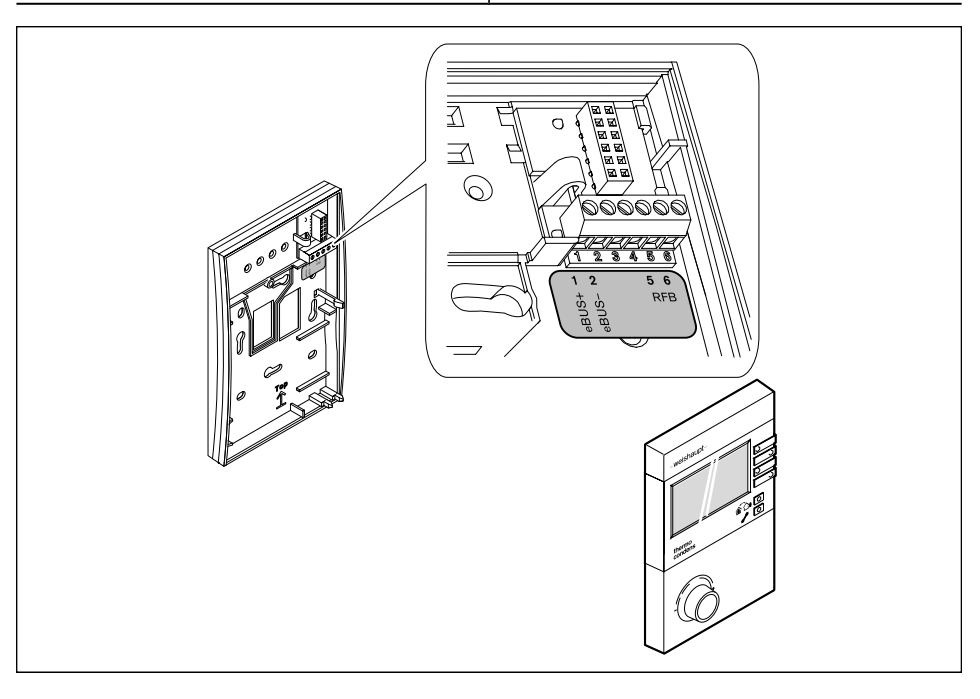

Generally, the use of screened electrical wiring is recommended.

# 5.2 Solar controller WCM-SOL (solar module)

## 5.2.1 Open housing cover

- ► Lightly push down lug with screwdriver.
- Remove housing cover.

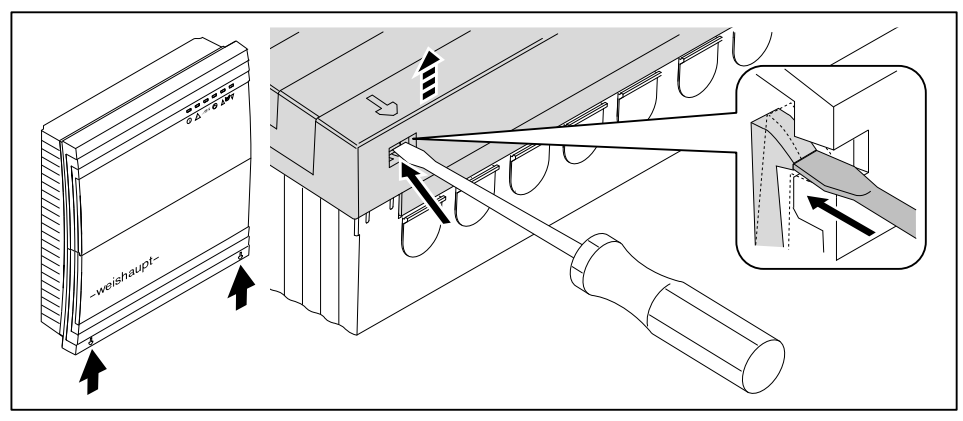

ĩ

5 Electrical installation

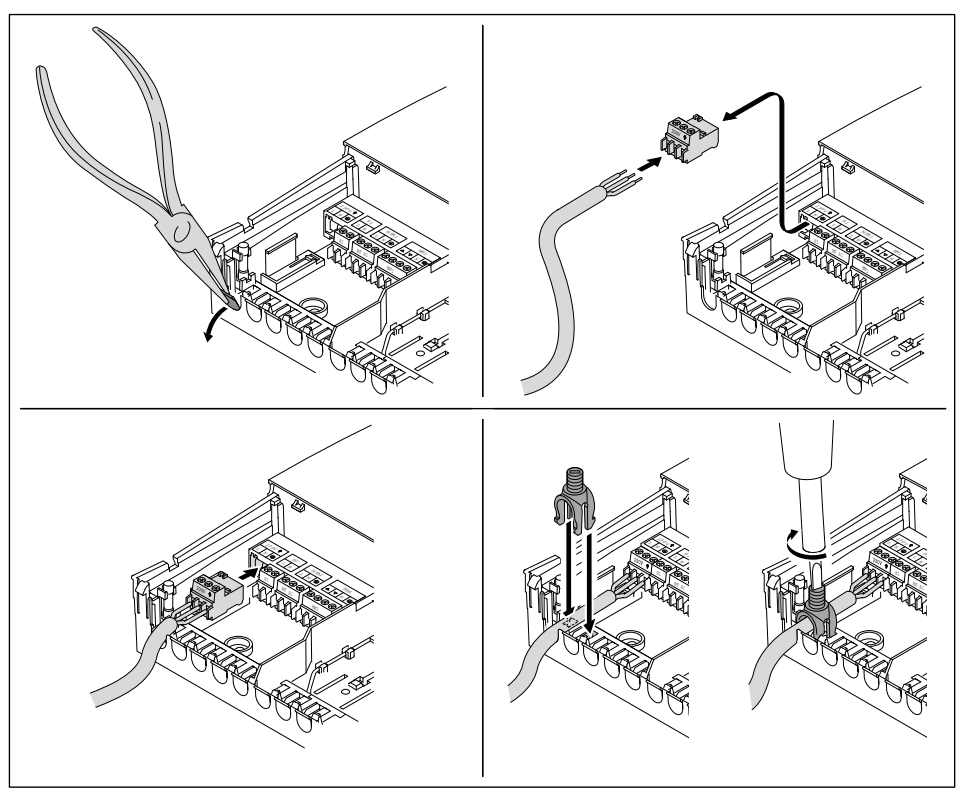

# 5.2.2 Connecting solar controller WCM-SOL (solar module)

# Screened cables

The eBUS and any additional sensors can be connected via the screen plate.

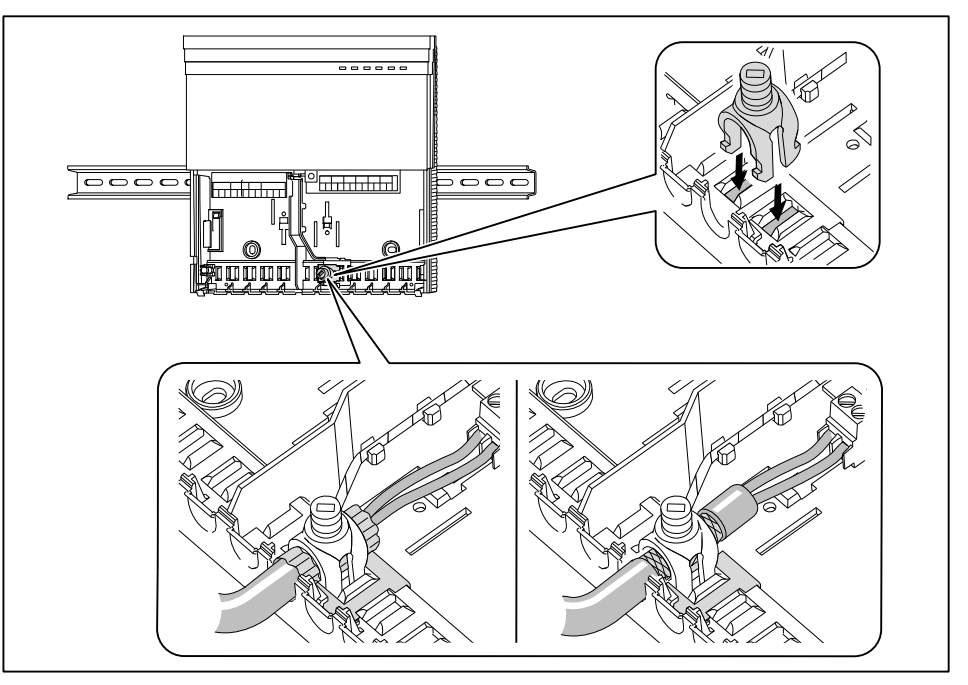

• Ensure correct polarity of the eBUS.

#### 5 Electrical installation

# 5.2.3 Connection diagram solar controller WCM-SOL (solar module)

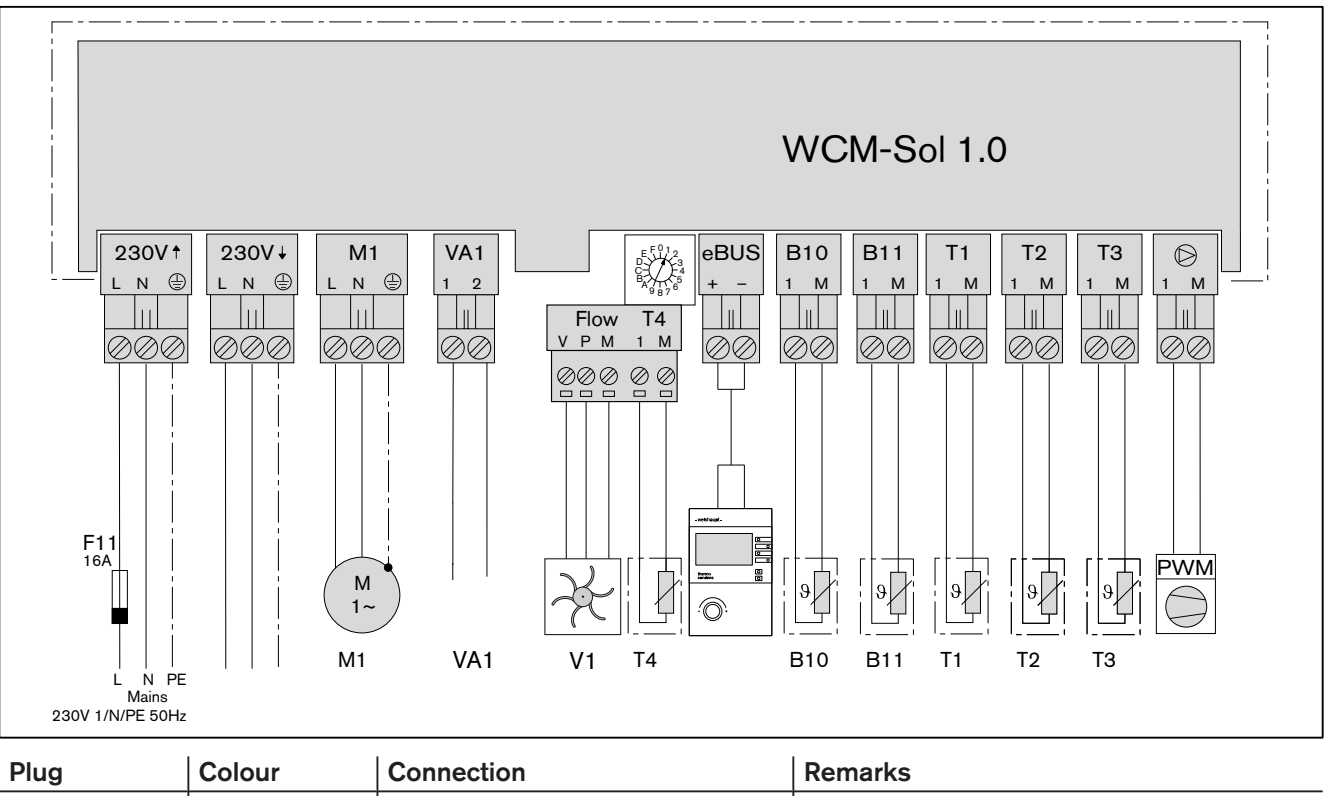

| Flug      | Coloui     | Connection                                                                       | Remarks                                          |  |  |
|-----------|------------|----------------------------------------------------------------------------------|--------------------------------------------------|--|--|
| 230 V     | black      | Supply voltage input<br>230 V AC/50 Hz                                           | -                                                |  |  |
| 230 V     | grey       | Supply voltage output<br>230 V AC/50 Hz                                          | Protected by internal fuse                       |  |  |
| M1        | white      | Relay output solar pump 230 V AC/<br>50 Hz max. 5A (electronic pumps<br>max. 2A) | Switched output solar pump                       |  |  |
| VA1       | brown      | Potential free output 230 V AC max.<br>2A                                        | Configuration-dependent output                   |  |  |
| FlowRotor | brown      | Pole V                                                                           | WHP Sol return sensor with turbine sensor        |  |  |
|           | white      | Pole P                                                                           | "FlowRotor"                                      |  |  |
|           | green      | Pole M                                                                           |                                                  |  |  |
| T4        | brown      | Pole 1                                                                           | NTC-5k (STF 222) 099°C                           |  |  |
|           | white      | Pole M                                                                           |                                                  |  |  |
| eBUS      | light blue | eBUS connection                                                                  | -                                                |  |  |
| B10       | white      | Temperature sensor<br>buffer top, NTC 5k Ohm                                     | NTC-5k (STF 222) 099°C                           |  |  |
| B11       | white      | Temperature sensor<br>buffer bottom, NTC 5k Ohm                                  |                                                  |  |  |
| T1        | grey       | Temperature sensor collector sen-<br>sor, NTC 5k Ohm                             | NTC5k (STF 225) -40250°C                         |  |  |
| T2        | grey       | Temperature sensor reference tem-<br>perature, NTC 5k Ohm                        | NTC-5k (STF 222) 099°C                           |  |  |
| Т3        | grey       | Temperature sensor collector sup-<br>ply, NTC 5k Ohm                             |                                                  |  |  |
| Ø         | blue       | PWM control                                                                      | Modulation of heating circuit pump speed control |  |  |

# 6 Operation

# 6.1 Operating panel remote control station WCM-FS 2.0 (control module)

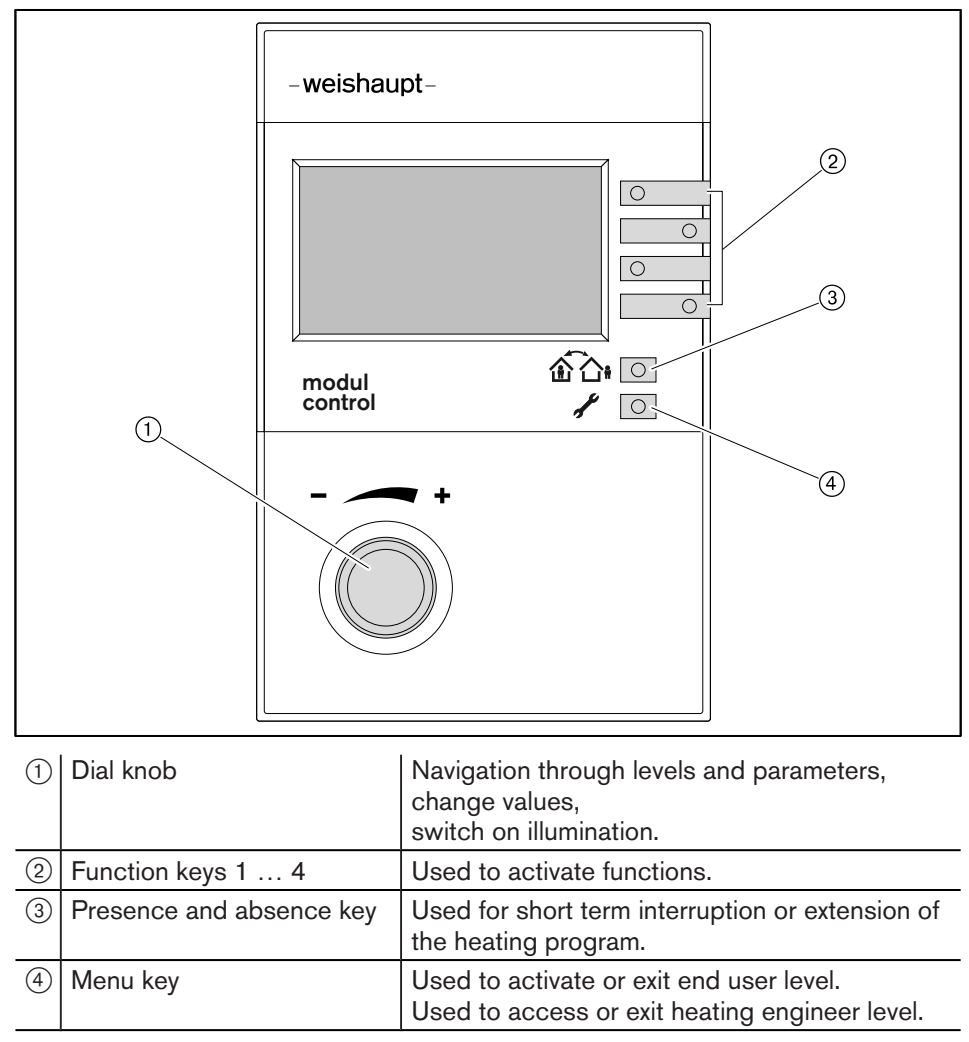

# 6.2 Standard display

## Factory presetting

Display of allocated factory pre-settings (standard).

| 1 Mon    | 21.May | 07 1   | 9:20    | -(1        |
|----------|--------|--------|---------|------------|
| нс       | 12     | 24     |         | —(2<br>—(3 |
| Room ter | np 2   | 20.0°C | : III + | -4         |
| Heating  | progra | m 1    |         | —(5        |

- 1) eBUS address, weekday, date, time
- 2 Symbol DHW heating
- ③ Information (Time program bar, status, external temperature, DHW temperature)
   ④ Current room temperature,
  - if applicable current supply temperature
- <sup>(5)</sup> Type of operation with symbol

## Symbols for type of operation

| <u> </u>   | Normal operation            |
|------------|-----------------------------|
|            | Night setback operation     |
| 9          | Summer (DHW operation only) |
| $\bigcirc$ | Standby                     |
| A          | Automatic adaption          |

| WCM-SOL display                                     | Display status                                                       | Meaning                                                                            |
|-----------------------------------------------------|----------------------------------------------------------------------|------------------------------------------------------------------------------------|
|                                                     | Mains LED ON                                                         | Mains voltage applied                                                              |
| ()) \land ebus 🔿                                    | Mains LED OFF                                                        | No mains voltage applied                                                           |
|                                                     | Mains LED flashing<br>50 % ON, 50 % OFF                              | Mains voltage applied, fault condition (e.g. sensor failure)                       |
| ① 🛆 ebus 🔿                                          | All LED's flashing                                                   | eBUS address A set,<br>after 10 seconds standard values are loaded (Re-<br>set)    |
| <pre>① ▲ eBUS ○</pre>                               | LED's turn on in sequence                                            | Progress of loading process for standard values when resetting the WCM-SOL         |
|                                                     | eBUS LED flashing50 % ON,<br>50 % OFF                                | Start phase of unit                                                                |
| U <u>V</u> ebus <u>-</u>                            | eBUS LED flashes irregularly<br>5 % ON, 20 % OFF<br>5 % ON, 70 % OFF | Unit address is set correctly,<br>Bus connection is made,<br>Bus supply is correct |
|                                                     | eBUS LED continually OFF                                             | BUS open circuit, no BUS connection or BUS is under-supplied                       |
|                                                     | eBUS LED continually ON                                              | BUS is overloaded<br>eBUS voltage > 100 mA                                         |
|                                                     | eBUS LED flashing50 % ON,<br>50 % OFF                                | Incorrect eBUS address set                                                         |
| <ul> <li>□ □ □ □ □ □</li> <li>□ △ eBUS ○</li> </ul> | Pump LED ON                                                          | Relay output solar pump M1 connected                                               |
| <ul> <li>□ □ □ □ □ □</li> <li>□ ▲ ebus </li> </ul>  | Contact LED ON                                                       | Relay output variable output VA1 connected                                         |
| <ul> <li>Виз О —</li> </ul>                         | eBUS LED and Mains LED flashing                                      | eBUS address F set,<br>manual operation active                                     |
| <ul> <li>□ □ □ □ □ □</li> <li>□ △ eBUS ○</li> </ul> | Error LED flashes                                                    | Display of error via error code on WCM-FS.                                         |

# 6.3 Operating displays solar controller WCM-SOL (solar module)

l

#### 6 Operation

# 6.4 End user level

# 6.4.1 Menu structure end user level

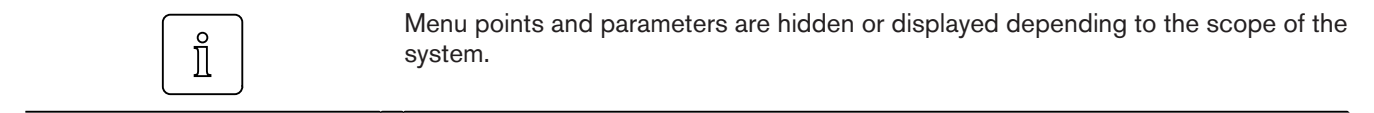

Solar specific menu points and parameter are displayed on the FS which, according to the address setting, has the functions DHW program, time master and circulation program. The following addresses are possible: Control centre#L, WTC-HC#1, WTC-HC#1 + EM-HC#2 and EM-HC#2.

| Menu point     | Parameters | Description             | Factory pre-<br>setting | Set |
|----------------|------------|-------------------------|-------------------------|-----|
| Level info     | 001        | External max            | -                       |     |
|                | 002        | External min            | -                       |     |
|                | 003        | Yield counter           |                         |     |
|                | 004        | Total yield             |                         |     |
|                | 005        | Statistic               |                         |     |
| Remote control | 101        | Room sensor corr        | 0.0K                    |     |
|                | 102        | Contrast                | 04                      |     |
|                | 103        | Illumination            | 30                      |     |
| Settings#1     | 112        | Normal room temp        | 21.5°C                  |     |
|                | 113        | Setback room temp       | 16.0°C                  |     |
|                | 114        | Acceptance room         | Off                     |     |
|                | 115        | Normal supply setpoint  | 75.0°C                  |     |
|                | 116        | Setback supply setpoint | 45.0°C                  |     |
|                | 117        | Gradient                | -                       |     |
|                | 118        | Room frost temp         | 10.0°C                  |     |
|                | 119        | Su/Wi change            | 20.0°C                  |     |
| Settings#2     | 121        | Normal supply setpoint  | 75.0°C                  |     |
|                | 122        | Setback supply setpoint | 45.0°C                  |     |
|                | 123        | Gradient                | -                       |     |
|                | 124        | Su/Wi change            | 20.0°C                  |     |
| DHW            | 132        | Normal DHW setpoint     | 50.0°C                  |     |
|                | 133        | Setback DHW setpoint    | 40.0°C                  |     |
|                | 134        | Acceptance DHW          | Off                     |     |
| Holiday        | 141        | Duration                | -                       |     |
|                | 142        | Temp level              | Frost                   |     |
| Time-Date      | 151        | Date                    | -                       |     |
|                | 152        | Time                    | -                       |     |
|                | 153        | Summertime start        | 25.Mar                  |     |
|                | 154        | Summertime end          | 25.0ct                  |     |

| Menu point           | Parameters | Description                                                                                       | Factory pre-<br>setting | Set |
|----------------------|------------|---------------------------------------------------------------------------------------------------|-------------------------|-----|
| Time program         |            | Heating program 1                                                                                 | _                       |     |
|                      |            | Heating program 2                                                                                 | -                       |     |
|                      |            | Heating program 3                                                                                 | _                       |     |
|                      | 161        | Advance #2                                                                                        | Off                     |     |
|                      |            | DHW program                                                                                       | -                       |     |
|                      |            | Circ. program                                                                                     | -                       |     |
| Access HC without FS |            | new config                                                                                        | -                       |     |
|                      |            | List of all WCM-EM's without<br>WCM-FS assigned<br>EM-HC#2 or EM-DHW#2<br><br>EM-HC#8 or EM-DHW#8 | _                       |     |

# 6.5 Heating engineer level

#### Activate heating engineer level

- Press and hold menu key / Image for 3 seconds.
- $\checkmark$  Heating engineer level is displayed.

| 2—<br>1— | Heating engineer | 3 |
|----------|------------------|---|
|          | Commissioning    |   |
|          | System info      |   |
|          | Heating circuit  |   |
|          |                  | • |

- 1 Page number
- ② Heating engineer level
- ③ Function key for menu selection

#### Display further pages

- ► Turn the dial knob.
- $\checkmark$  Further pages of the menu are displayed.

|          | Heating engineer     |
|----------|----------------------|
| +        | 01 End               |
| ()       | Commissioning        |
| $\smile$ | System info          |
|          | Heating circuit      |
|          | •                    |
|          | <b>↓</b>             |
|          |                      |
|          | Heating engineer     |
|          | 02 End               |
|          | DHW                  |
|          | Access HC without FS |
|          |                      |
|          |                      |

#### Selecting a menu

- Select menu and press the relevant function key.
- ✓ Menu is displayed.

| Heating en                            | gineer  |      |            |  |
|---------------------------------------|---------|------|------------|--|
| 02                                    |         | :    | End        |  |
| DHW                                   |         |      |            |  |
| Access HC                             | without | t FS |            |  |
|                                       |         |      |            |  |
| •                                     |         |      |            |  |
| •                                     |         |      |            |  |
| DHW                                   |         |      |            |  |
| DHW<br>01                             |         | E    | Ind        |  |
| DHW<br>01<br>DHW maximu               | m       | 60.  | Ind<br>0°C |  |
| DHW<br>01<br>DHW maximu<br>Legion fun | m<br>ct | 60.  | Ind<br>0°C |  |

#### Selecting and setting parameters

- Select parameter and press the relevant function key.
- ✓ Parameter is displayed.
- ▶ Make a selection using the dial knob and save setting with function key OK.

|   | DHW<br>01<br>DHW maximum  | End<br>60.0°C         |  |
|---|---------------------------|-----------------------|--|
|   | Antileg setp tem          | np 60.0°C             |  |
| Õ | 60.0°C<br>50.0°C - 80.0°C | End<br>Standard<br>OK |  |

#### Resetting parameters to factory presetting

- ▶ Press function key Standard.
- ✓ Factory presetting is displayed.
- ▶ Press function key OK.
- ✓ Factory presetting is saved.

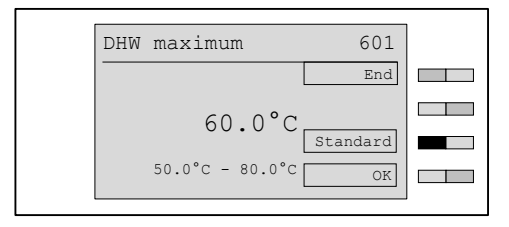

#### Exit heating engineer level

- ▶ Press function key End repeatedly or briefly press menu key.
- $\checkmark$  Standard display appears.

ĩ

#### 6 Operation

# 6.5.1 Menu structure heating engineer level

Menu points and parameters are hidden or displayed depending to the scope of the system.

Solar specific menu points and parameter are displayed on the FS which, according to the address setting, has the functions DHW program, time master and circulation program. The following addresses are possible: Control centre#L, WTC-HC#1, WTC-HC#1 + EM-HC#2 and EM-HC#2.

| Menu point      | Parameter  | Description    |                   | Factory pre-<br>setting |
|-----------------|------------|----------------|-------------------|-------------------------|
| Commissioning   | 311        | Language       |                   | German                  |
|                 | 313        | HC-Type#1 8    |                   | Universal               |
|                 | 314        | HC-Type#2      |                   | Universal               |
|                 | 315        | Type of contro | ol#18             | External                |
|                 | 316        | Type of contro | Type of control#2 |                         |
|                 | 317        | Sol procedure  |                   | WASol                   |
|                 | 318        | Application B  | 3                 | CPU/KA                  |
|                 | 319        | Collector fie  | ld                | 01                      |
|                 | 320        | Type WHPSol    |                   | 20-7EA 1.0              |
|                 | 321        | OP Max         |                   | _                       |
|                 | 322        | OP Min         |                   | -                       |
| System info     | 331        | External       | current           |                         |
|                 |            |                | dampened          |                         |
|                 |            |                | mixed             |                         |
|                 | 332        | Config WTC-G   |                   |                         |
|                 | 333        | Config Sol     |                   |                         |
|                 | 334        | Config user    |                   |                         |
|                 | 335        | Config FS      |                   |                         |
|                 | 336        | Config EM      |                   |                         |
|                 | 337        | Setpoint temp  | system            |                         |
|                 | 338        | Error history  |                   |                         |
|                 | 339        | Version WCM-F  | S                 |                         |
|                 | 340        | Version WTC    |                   |                         |
|                 | 341        | Version EM-HC  |                   |                         |
| Heating circuit | Extension  | module #2      |                   |                         |
|                 | Settings#2 | 1              |                   |                         |
|                 | Settings#2 | 2              |                   |                         |
|                 | Control be | ehaviour       |                   |                         |
|                 | Heating c  | ircuit info    |                   |                         |

#### Menu point Parameter Description Factory presetting 60°C DHW P601 DHW maximum Please refer to Manual Remote control station WCM-FS 2.0 and extension module WCM-EM 2.1 for the menu structure of the WCM-EM. Solar Inputs/outputs P801 Output VA1 Lockout P802 Output test P821 Buffer switch 2K Buffer/de-couple diff P822 Buffer boost 1K P823 P2/P1 T-change Off P841 Min sup. flow Collector 0.61/min 15.01/min P842 Max sup. flow -12°C P843 Collector Frost P844 Tyfocor 30% P845 P min a collec-20W tor 20°C DT controller P861 Min collector P862 Switch diff ON 7K P863 Control differ-12K ential Switch diff OFF 4K 70 °C P881 Sol excess Energy management Off P882 re-cooling P883 Solar prio HC Off P884 Solar Prio DHW Off P901 Buffer/de-couple Info Solar P902 Status DTR P903 DTR temperatures P904 WHP temperatures P905 Collector circuit P906 Yield counter P907 Total yield P908 Statistic Access HC without FS new config List of all WCM-EM's without WCM-FS assigned on EM-HC#2 or EM-DHW#2 . . . EM-HC#8 or EM-DHW#8

# 6.5.2 Configuration WCM-SOL

This parameter is used to transfer the configuration information from the WCM-SOL to the WCM-FS.

| Control variation        | Buffer 1  | Control with one buffer sensor B10      |
|--------------------------|-----------|-----------------------------------------|
|                          | Buffer 2  | Control with two buffer sensors B10+B11 |
|                          | De-couple | Control of hydraulic de-couple with B11 |
| Collector circuit sensor | Т1 Т2     | Sensor T1 T2 of collector circuit       |
| WHPSol EA sensor         | ТЗ Т4     | Sensor T3 T4 of pump assembly           |

► Activate heating engineer level (see Ch. 6.5).

- ▶ Press function key System info.
- ✓ Menu System info is displayed.
- ▶ Press function key Config SOL.
- ✓ Parameter Config SOL is displayed.
- Check configuration displayed.
- ▶ If the configuration is not the same, press function key New.
- ✓ The message search config appears briefly, then the current configuration is displayed.
- ► Save new configuration with OK.

|                     | Heating engineer  |  |
|---------------------|-------------------|--|
|                     | 01 End            |  |
|                     | Commissioning     |  |
|                     | System info       |  |
|                     | Heating circuit   |  |
|                     |                   |  |
|                     | System info       |  |
|                     | 01 End            |  |
|                     | External          |  |
|                     | Config WTC-G 25#A |  |
|                     | Config Sol        |  |
|                     |                   |  |
|                     | Config Sol 333    |  |
|                     | Buffer 2 End      |  |
| $\overline{\frown}$ | New               |  |
| $\bigcirc$          | Т1 Т2             |  |
|                     | ТЗ Т4 ок          |  |
|                     |                   |  |

# 6.5.3 Set output VA1

Assignment of variable function of output VA1.

# Setting range VA1

| Lockout    | -ault message lockout to WCM-SOL 1.0 home                                                                                             |  |  |  |  |  |  |  |
|------------|----------------------------------------------------------------------------------------------------|--|--|--|--|--|--|--|
| ReleaseWEZ | Release contact for external heat exchanger                                                                                           |  |  |  |  |  |  |  |
| Bypass     | Bypass pump operating during Legionella disinfection (complete hermal store disinfection)<br>and re-cooling function (see Ch. 6.5.18) |  |  |  |  |  |  |  |
| P2/P1      | Switching procedure with activated control variation P1 (see Ch. 6.5.7)                                                               |  |  |  |  |  |  |  |
| Excess     | Switching procedure with activated status Excess (see Ch. 6.5.17)                                                                     |  |  |  |  |  |  |  |
| Solar Prio | Switching procedure with activated status<br>Solar Prio HC (see Ch. 6.5.19)<br>Solar Prio DHW (see Ch. 6.5.20)                        |  |  |  |  |  |  |  |

- ► Activate heating engineer level.
- ▶ Press function key Solar.
- ✓ Menu Solar is displayed.
- ▶ Press function key Input/Output.
- Press function key Output VA1.
- ✓ Menu Output VA1 is displayed.
- Set required value using the dial knob.
- Confirm with function key OK.

|   | Solar<br>01<br>Inputs/outputs<br>Buffer/de-couple<br>Collector | End                          |  |
|---|----------------------------------------------------------------|------------------------------|--|
|   | Inputs/outputs<br>01<br>Output VA1<br>Output test              | End<br>Lockout               |  |
| õ | Output VA1                                                     | 801<br>End<br>Standard<br>OK |  |

# 6.5.4 Output test

Testing the consumers connected to VA1 and M1, using a temporary manual switching process.

#### Setting range VA1

On/Off

#### Setting range M1

Off/--%

- ► Activate heating engineer level.
- ▶ Press function key Solar.
- ✓ Menu Solar is displayed.
- ▶ Press function key Input/Output.
- ▶ Press function key Output test.
- ✓ Parameter Output test is displayed.
- ► Use function key to switch on/off.
- Set required value using dial knob and function keys.
- $\checkmark$  Check if a volume flow is generated when the pump is running.

| Solar   |                                                                                                    |                                                                                                    |                                                                                                    |                                                                                                    |                                                                                                    |
|---------|----------------------------------------------------------------------------------------------------|----------------------------------------------------------------------------------------------------|----------------------------------------------------------------------------------------------------|----------------------------------------------------------------------------------------------------|----------------------------------------------------------------------------------------------------|
| 01      |                                                                                                    |                                                                                                    | Er                                                                                                    | ıd                                                                                                    |                                                                                                    |
| Input/C | utput                                                                                                    |                                                                                                    |                                                                                                    |                                                                                                    |                                                                                                    |
| Buffer/ | de-co                                                                                                    | uple                                                                                                    | 5                                                                                                    |                                                                                                    |                                                                                                    |
| Collect | or                                                                                                    |                                                                                                    |                                                                                                    |                                                                                                    |                                                                                                    |
|         |                                                                                                    |                                                                                                    |                                                                                                    |                                                                                                    |                                                                                                    |
| Input/C | utput                                                                                                    |                                                                                                    |                                                                                                    |                                                                                                    |                                                                                                    |
| 01      |                                                                                                    |                                                                                                    | En                                                                                                    | ıd                                                                                                    |                                                                                                    |
| Output  | VA1                                                                                                    |                                                                                                    | Lockou                                                                                                    | t                                                                                                    |                                                                                                    |
| Output  | test                                                                                                    |                                                                                                    |                                                                                                    |                                                                                                    |                                                                                                    |
|         |                                                                                                    |                                                                                                    |                                                                                                    |                                                                                                    |                                                                                                    |
|         |                                                                                                    |                                                                                                    |                                                                                                    |                                                                                                    |                                                                                                    |
| Output  | test                                                                                                    |                                                                                                    | 80                                                                                                    | 2                                                                                                    |                                                                                                    |
|         |                                                                                                    |                                                                                                    | En                                                                                                    | ıd                                                                                                    |                                                                                                    |
| VA1     |                                                                                                    | Off                                                                                                    | С                                                                                                    | n                                                                                                    |                                                                                                    |
| M1      |                                                                                                    | Off                                                                                                    |                                                                                                    |                                                                                                    |                                                                                                    |
| V       | 0.00                                                                                                    | l/h                                                                                                    |                                                                                                    |                                                                                                    |                                                                                                    |
|         | Solar<br>Ol<br>Input/C<br>Buffer/<br>Collect<br>Input/C<br>Ol<br>Output<br>Output<br>Output<br>VA1<br>M1<br>V | Solar<br>Ol<br>Input/Output<br>Buffer/de-co<br>Collector<br>Input/Output<br>Ol<br>Output VA1<br>Output test<br>VA1<br>M1<br>V 0.00 | Solar         01         Input/Output         Buffer/de-couple         Collector         Input/Output         01         Output VA1         Output test         VA1       Off         M1       Off         V       0.00 1/h | Solar         01       Er         Input/Output       Buffer/de-couple         Collector       Collector         Input/Output       01       Er         Output VA1       Lockou         Output test       80         VA1       Off         M1       Off         V       0.00 1/h | Solar         01       End         Input/Output         Buffer/de-couple         Collector         Input/Output         01       End         Output VA1       Lockout         Output test       802         End       Onf         VA1       Off         M1       Off         V       0.00 |

Exit the parameter by pressing function key 1 (End) or by briefly pressing the menu key  $\checkmark$   $\boxdot$ .

The output test is terminated by exiting the parameter.

Check pump function / FlowRotor.

- Switch on solar pump M1 via output test
- Observe LED on FlowRotor relative to pump activation
- Compare volume flow shown in P802 with OPmin / OPmax

ĩ

# 6.5.5 Set buffer switch differential

| Ĩ | The parameter is only displayed at the activated control variations buffer 1, buffer 2 and de-couple control (de-couple). |
|---|----------------------------------------------------------------------------------------------------|
|---|----------------------------------------------------------------------------------------------------|

- Activate heating engineer level.
- Press function key Solar.
- ✓ Menu Solar is displayed.
- ▶ Press function key Buffer/De-couple.
- Press function key Buffer switch diff.
   ✓ Parameter Buffer switch diff is displayed.
- Set required value using the dial knob.
- ► Confirm with function key OK.

|            | Solar                   |  |
|------------|-------------------------|--|
|            | 01 End                  |  |
|            | Input/Output            |  |
|            | Buffer/De-couple        |  |
|            | Collector               |  |
|            |                         |  |
|            | Buffer/De-couple        |  |
|            | 02 End                  |  |
|            | Buffer switch diff 2.0K |  |
|            | Buffer boost 1.0K       |  |
|            | P2/P1 T-change-overOff  |  |
|            |                         |  |
|            | Buffer switch diff 821  |  |
|            | End                     |  |
|            | 2.014                   |  |
| $\bigcirc$ | Z.UK Standard           |  |
|            | 1.0K - 7.0K OK          |  |
|            |                         |  |

# 6.5.6 Set buffer boost

The parameter is only displayed at the activated control variations buffer 1, buffer 2 and de-couple control (de-couple).

- ► Activate heating engineer level.
- ► Press function key Solar.
- ✓ Menu Solar is displayed.
- ▶ Press function key Buffer/De-couple.
- ▶ Press function key Buffer boost.
- ✓ Parameter Buffer boost is displayed.
- ► Set required value using the dial knob.
- ► Confirm with function key OK.

|            | Solar                   |  |
|------------|-------------------------|--|
|            | 01 End                  |  |
|            | Input/Output            |  |
|            | Buffer/De-couple        |  |
|            | Collector               |  |
|            |                         |  |
|            | Buffer/De-couple        |  |
|            | 02 End                  |  |
|            | Buffer switch diff 2.0K |  |
|            | Buffer boost 1.0K       |  |
|            | P2/P1 T-change-overOff  |  |
|            |                         |  |
|            | Buffer boost 822        |  |
|            | End                     |  |
|            | 1 0 77                  |  |
| $\bigcirc$ | L.UK Standard           |  |
|            | 0.0K - 10.0K            |  |
|            |                         |  |

# 6.5.7 Summer / Winter change-over

If the average external temperature value exceeds the temperature limit set, reloading is carried out according to buffer control variation P1. This automatically reduces the buffer volume to be heated. In return more buffer volume is provided for solar loading.

 Parameter is only displayed when control variation P2 (sensor B10/B11) is recognised and an external sensor is fitted.

 Parameter setting is based on external temperature.

- Activate heating engineer level.
- ▶ Press function key Solar.
- ✓ Menu Solar is displayed.

Summer: (External temperature has exceeded the parameter setting) The WCM-SOL solar controller provides optimum buffering of solar heat. The buffer control strategy controls only with the temperature sensor B10 +/- buffer switch differential. This means more usable buffer volume remains for solar yield.

Winter: (External temperature falls below the parameter setting) The WCM-SOL solar controller feeds in the solar yield. The buffer control strategy controls with the existing temperature sensors B10 and B11 to heat a defined area in the buffer store, thus minimising rapid cycling of the burner.

- ▶ Press function key Buffer/De-couple.
- ▶ Press function key Solar.
- ✓ Menu Solar is displayed.
- ▶ Press function key Buffer/De-couple.
- ▶ Press function key P2/P1 T-change-over.
- ✓ Parameter P2/P1 T-change-over is displayed.
- Set required value using the dial knob.
- ► Confirm with function key OK.

|   | Solar<br>01 End<br>Input/Output<br>Buffer/De-couple<br>Collector                                      |  |
|---|----------------------------------------------------------------------------------------------------|--|
|   | Buffer/De-couple<br>02 End<br>Buffer switch diff 2.0K<br>Buffer boost 1.0K<br>P2/P1 T-change-over Off |  |
| Ö | P2/P1 T-change-over 823<br>End<br>Off<br>;4.0°C - 30.0°C OK                                           |  |

# 6.5.8 Set minimum volume flow

Minimum volume flow in the collector circuit.

| Î | An increase of the volume flow in the collector circuit may be necessary with high pressure losses in the collector circuit or viscous medium.<br>This can be tested using parameter OP min in the start-up menu. |  |  |  |  |  |  |  |  |  |
|---|----------------------------------------------------------------------------------------------------|--|--|--|--|--|--|--|--|--|
|   | <ul> <li>Activate heating engineer level.</li> <li>Press function key Solar.</li> <li>✓ Menu Solar is displayed.</li> </ul>                                                                                       |  |  |  |  |  |  |  |  |  |
|   | <ul> <li>Press function key Collector.</li> <li>Press function key Min.V.Flow.</li> <li>✓ Parameter Min.V.Flow is displayed.</li> </ul>                                                                           |  |  |  |  |  |  |  |  |  |
|   | <ul> <li>Set required value using the dial knob.</li> <li>Confirm with function key OK.</li> </ul>                                                                                                    |  |  |  |  |  |  |  |  |  |
|   | Solar01EndInput/OutputInput/OutputBuffer/De-coupleInput/OutputCollectorInput/Output                                                                                                    |  |  |  |  |  |  |  |  |  |
|   | Collector<br>Ol End<br>Min.V.Flow 0.61/min<br>Max.V.Flow 15.01/min<br>Collector Frost -20.0°C                                                                                                    |  |  |  |  |  |  |  |  |  |
|   | Min.V.Flow     841       End       0.61/min       0.61/min       0.61/min                                                                                                    |  |  |  |  |  |  |  |  |  |

# 6.5.9 Set maximum volume flow

By limiting the volume flow, electrical energy can be saved during high yield phases.

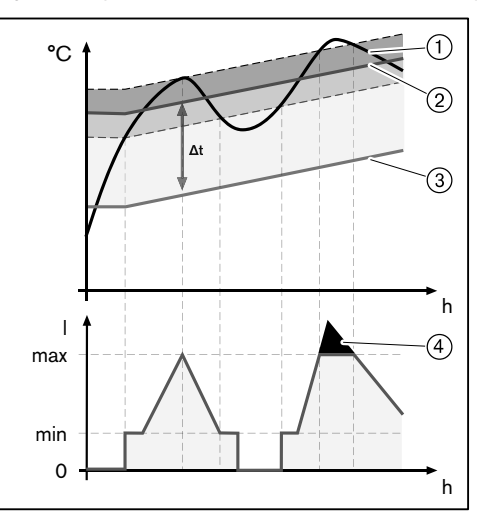

| 1 Actual collector value 11 |  |
|-----------------------------|--|
| ② Collector setpoint value  |  |
| ③ Actual DHW value T2       |  |
| ④ Potential savings         |  |

To limit the maximum volume flow, the nominal volume flow of the system at average temperature must first be determined (see table). The hydraulic design data of the collector must be observed.

The system specific nominal volume flow of the collector manufacturer must not exceed the value set in  $P321 \ OP \ Max$ . If it does, the system design is flawed.

Example

ĩ

#### Solar system (Weishaupt solar system WTS-F2)

Collector type: WTS-F2 Number of collectors: 3

Average temperature (assumed): 50°C

Nominal volume flow from table =  $3.50 \text{ l/min}^{(1)}$ 

 $^{(1}$  The value determined must not be greater than the maximum operating point set in  $\ensuremath{\texttt{P321}}$  .

| aver- | Nominal volur         |      |      |      |      |      |      |      |                       | ne flow (l/min) |      |      |      |      |      |      |
|-------|-----------------------|------|------|------|------|------|------|------|-----------------------|-----------------|------|------|------|------|------|------|
| age   | Collector type WTS-F1 |      |      |      |      |      |      |      | Collector type WTS-F2 |                 |      |      |      |      |      |      |
| pera- | Number of collectors  |      |      |      |      |      |      |      | Number of collectors  |                 |      |      |      | _    |      |      |
| ture  | 2                     | 3    | 4    | 5    | 6    | 7    | 8    | 9    | 2                     | 3               | 4    | 5    | 6    | 7    | 8    | 9    |
| 0°C   | 0.75                  | 1.13 | 1.50 | 1.88 | 2.25 | 2.63 | 3.00 | 3.38 | 1.17                  | 1.75            | 2.33 | 2.92 | 3.50 | 4.08 | 4.67 | 5.25 |
| 10°C  | 0.90                  | 1.35 | 1.80 | 2.25 | 2.70 | 3.15 | 3.60 | 4.05 | 1.40                  | 2.10            | 2.80 | 3.50 | 4.20 | 4.90 | 5.60 | 6.30 |
| 20°C  | 1.05                  | 1.58 | 2.10 | 2.63 | 3.15 | 3.68 | 4.20 | 4.73 | 1.63                  | 2.45            | 3.27 | 4.08 | 4.90 | 5.72 | 6.50 | 7.35 |
| 30°C  | 1.20                  | 1.80 | 2.40 | 3.00 | 3.60 | 4.20 | 4.80 | 5.40 | 1.87                  | 2.80            | 3.73 | 4.67 | 5.60 | 6.53 | 7.47 | 8.40 |
| 40°C  | 1.35                  | 2.03 | 2.70 | 3.38 | 4.05 | 4.73 | 5.40 | 6.08 | 2.10                  | 3.15            | 4.20 | 5.25 | 6.30 | 7.35 | 8.40 | 9.45 |
| 50°C  | 1.50                  | 2.25 | 3.00 | 3.75 | 4.50 | 5.25 | 6.00 | 6.75 | 2.33                  | 3.50            | 4.67 | 5.83 | 7.00 | 8.17 | 9.33 | 10.5 |
| 60°C  | 1.65                  | 2.48 | 3.30 | 4.13 | 4.95 | 5.78 | 6.60 | 7.43 | 2.57                  | 3.85            | 5.13 | 6.42 | 7.70 | 8.98 | 10.3 | 11.6 |
- Activate heating engineer level.
- ▶ Press function key Solar.
- ✓ Menu Solar is displayed.
- ▶ Press function key Collector.
- Press function key Max.V.Flow.
   ✓ Parameter Max.V.Flow is displayed.
- Set required value using the dial knob.
- ► Confirm with function key OK.

|   | Solar<br>01 End<br>Input/Output<br>Buffer/De-couple<br>Collector                              |  |
|---|-----------------------------------------------------------------------------------------------|--|
|   | Collector<br>01 End<br>Min.V.Flow 0.61/min<br>Max.V.Flow 15.01/min<br>Collector Frost -25.0°C |  |
| Õ | Max.V.Flow 842<br>End<br>3.51/min<br>0.61/min - 15.01/min<br>OK                               |  |

## 6.5.10 Collector frost protection

Temperature setting for frost protection of the collector circuit. Depending on the frost resistance of the medium.

- Activate heating engineer level.
- ▶ Press function key Solar.
- ✓ Menu Solar is displayed.
- ▶ Press function key Collector.
- ▶ Press function key Collector Frost.
- ✓ Parameter Collector Frost is displayed.
- ► Set required value using the dial knob.
- ► Confirm with function key OK.

|   | Solar<br>01 End<br>Input/Output<br>Buffer/De-couple<br>Collector                              |  |
|---|-----------------------------------------------------------------------------------------------|--|
|   | Collector<br>01 End<br>Min.V.Flow 0.61/min<br>Max.V.Flow 15.01/min<br>Collector Frost -30.0°C |  |
| Õ | Collector Frost         843                                                                   |  |

Collector Frost is pre-assigned depending on the setting in <code>P844 Tyfocor</code>.

# 6.5.11 Tyfocor

## Selection of Tyfocor concentration

The parameter is used to define the correction factor of the heat quantity calculation and to preset the frost protection temperature.

## Settings

30%/45%

- Activate heating engineer level.
- Press function key Solar.
- ✓ Menu Solar is displayed.
- ▶ Press function key Collector.
- Use dial knob to move to the second menu level.
- ▶ Press function key Tyfocor.
- ✓ Parameter Tyfocor is displayed.
- Select the value required using the dial knob.
- ► Confirm with function key OK.

|   | Solar<br>01 End<br>Input/Output<br>Buffer/De-couple<br>Collector |  |
|---|------------------------------------------------------------------|--|
|   | Collector<br>02 End<br>Tyfocor 45 %<br>P Min a collector 20 W    |  |
| Õ | Tyfocor 844<br>45 %                                              |  |

By setting the parameter, P843 (Frost protection) is automatically preset.

| P844 | P843  |
|------|-------|
| 45%  | -25°C |
| 30%  | -12°C |

# 6.5.12 Profitability threshold: Solar yield vs. pump flow

|   | If the capacity limit value is not maintained, the solar pump is switched of. |
|---|-------------------------------------------------------------------------------|
| Î | The capacity limit value set is based on the capacity of each collector.      |

## Settings

- 1...150W
- ► Activate heating engineer level.
- Press function key Solar.
- ✓ Menu Solar is displayed.
- ▶ Press function key Collector.
- ▶ Use dial knob to move to the second menu level.
- ▶ Press function key P Min a collector.
- $\checkmark$  Parameter P Min a collector is displayed.
- Set required value using the dial knob.
- ► Confirm with function key OK.

|                                   | Solar                  |  |
|-----------------------------------|------------------------|--|
|                                   | 01 End                 |  |
|                                   | Input/Output           |  |
|                                   | Buffer/De-couple       |  |
|                                   | Collector              |  |
|                                   |                        |  |
|                                   | Collector              |  |
|                                   | 02 End                 |  |
|                                   | Tyfocor 30 %           |  |
|                                   | P Min a collector 20 W |  |
|                                   |                        |  |
|                                   |                        |  |
|                                   | P Min a collector 845  |  |
|                                   | End                    |  |
| $\left  \widehat{\frown} \right $ | 20 W                   |  |
|                                   | ZOW Standard           |  |
|                                   | ОК                     |  |
|                                   |                        |  |

## 6.5.13 ON threshold of solar pump

Minimum collector temperature for the release of the solar pump.

- Activate heating engineer level.
- ▶ Press function key Solar.
- ✓ Menu Solar is displayed.
- ▶ Use dial knob to move to the second menu level.
- ▶ Press function key DT controller.
- ▶ Press function key Min collector.
- ✓ Parameter Min collector is displayed.
- Set required value using the dial knob.
- ► Confirm with function key OK.

|   | Solar<br>02<br>DT controller<br>Energy managemen<br>Info Solar     | End)                           |  |
|---|--------------------------------------------------------------------|--------------------------------|--|
|   | DT-Regler<br>01<br>Min collector<br>Switch diff ON<br>Control diff | End<br>20.0°C<br>7.0K<br>12.0K |  |
| Õ | Min collector<br>20°C<br>0.0°C - 60.0°C                            | 861<br>End<br>Standard<br>OK   |  |

## 6.5.14 Switching differential solar pump On

Differential temperature by which the collector temperature T1 must have exceeded the reference temperature T2.

- Activate heating engineer level.
- Press function key Solar.
- ✓ Menu Solar is displayed.
- ► Use dial knob to move to the second menu level.
- ▶ Press function key DT controller.
- ▶ Press function key Switch diff ON.
- ✓ Parameter Switch diff ON is displayed.
- Set required value using the dial knob.
- ► Confirm with function key OK.

|                     | Solar            |          |  |
|---------------------|------------------|----------|--|
|                     | 02               | End      |  |
|                     | DT controller    |          |  |
|                     | Energy managemer | nt       |  |
|                     | Info Solar       |          |  |
|                     |                  |          |  |
|                     | DT controller    |          |  |
|                     | 01               | End      |  |
|                     | Min collector    | 20.0°C   |  |
|                     | Switch diff ON   | 7.0K     |  |
|                     | Control diff     | 12.0K    |  |
|                     |                  |          |  |
|                     | Switch diff ON   | 862      |  |
|                     |                  | End      |  |
| $\overline{\frown}$ | 7 08             |          |  |
| $\bigcirc$          | /.OK             | Standard |  |
|                     | 4.0K - 20.0K     | OK       |  |
|                     |                  |          |  |

## 6.5.15 Volume flow control strategy

Compensated temperature differential between collector flow temperature (T3) and reference temperature (T2).

- Activate heating engineer level.
- ▶ Press function key Solar.
- ✓ Menu Solar is displayed.
- ► Use dial knob to move to the second menu level.
- ▶ Press function key DT controller.
- ▶ Press function key Control diff.
- ✓ Parameter Control diff is displayed.
- Set required value using the dial knob.
- ► Confirm with function key OK.

|                     | Solar            |          |   |
|---------------------|------------------|----------|---|
|                     | 02               | End      |   |
|                     | DT controller    |          |   |
|                     | Energy managemer | nt       |   |
|                     | Info Solar       |          |   |
|                     |                  |          |   |
|                     | DT controller    |          |   |
|                     | 01               | End      |   |
|                     | Min collector    | 20.0°C   |   |
|                     | Switch diff ON   | 7.0K     |   |
|                     | Control diff     | 12.0K    |   |
|                     |                  |          |   |
|                     | Control diff     | 863      |   |
|                     |                  | End      |   |
| $\overline{\frown}$ | 10 072           |          |   |
| $\cup$              | 12.0K            | Standard |   |
|                     | 1.0K - 20.0K     | OK       |   |
|                     |                  |          | l |

## 6.5.16 Switching differential solar pump Off

| o If t | the minimum temperature differential between collector flow temperature (T3) and    |
|--------|-------------------------------------------------------------------------------------|
| Co     | illector return temperature (T4) is not maintained, the solar pump is switched off. |

- ► Activate heating engineer level.
- ▶ Press function key Solar.
- ✓ Menu Solar is displayed.
- ▶ Use dial knob to move to the second menu level.
- ▶ Press function key DT controller.
- Use dial knob to move to the second menu level.
- ▶ Press function key Switch diff OFF.
- ✓ Parameter Switch diff OFF is displayed.
- Set required value using the dial knob.
- ► Confirm with function key OK.

|   | Solar<br>02 End<br>DT controller<br>Energy management<br>Info Solar |  |
|---|---------------------------------------------------------------------|--|
|   | DT controller<br>02 End<br>Switch diff OFF 4.0K                     |  |
| Õ | Switch diff OFF 864<br>End<br>4.0K<br>1.0K - 7.0K OK                |  |

# 6.5.17 Solar excess (SOL excess)

| Î | When a defined thermal store temperature has been reached (status excess) the controller can supply excess solar heat to heating circuits, such as radiators in the basement.                                                                                                    |
|---|----------------------------------------------------------------------------------------------------|
| Î | Reactions of the heating circuits can be defined separately in menu Heating circuit P431/471 SOL Yield HC.                                                                                                    |
| l | The reactions of the DHW load circuits can be defined separately in menu DHW P611 SOL Yield DHW.                                                                                                    |
|   | <ul> <li>Activate heating engineer level.</li> <li>Press function key Solar.</li> <li>✓ Menu Solar is displayed.</li> <li>Use dial knob to move to the second menu level.</li> <li>Press function key Energy management.</li> <li>Press function key Sol excess.</li> <li>✓ Parameter Sol excess is displayed.</li> <li>Set required value using the dial knob.</li> <li>Confirm with function key OK.</li> </ul> Solar   02 End   07 00°C   881 End   01 Sol excess   881 End   01 Sol excess   881 End   02 End   03 0.0°C   881 End |

l

The display of the parameters is dependent on the diagram P317 Sol procedure = WES-C.

## Example:

In the following example the relationship between the adjustable temperature limit value "Sol excess" and the reaction of the heating and DHW load circuits to status "Excess" is shown.

l

The reaction of the heating circuit and/or DHW load circuit to the status message Excess temp is the same as to the status message Excess. For an explanation of status message Excess temp see (see Ch. 10.7).

## WCM-Sol 1.0 settings

| P881 Sol excess             | 73°C                                                       |
|-----------------------------|------------------------------------------------------------|
| WCM-EM-HC (heating circuit) | settings                                                   |
| P431 SOL yield HC           | Max. supply                                                |
|                             | with excess                                                |
|                             | with excess temp $\Box$                                    |
| WCM-EM-DHW (DHW load circ   | uit) settings                                              |
| P611 SOL Yield DHW          | DHW maximum                                                |
|                             | with excess                                                |
|                             | with excess temp $\Box$                                    |
| Function                    |                                                            |
| WES-C: B10 > 73°C:          | Status message Excess to all HC and DHW load circuits.     |
| Heating circuit reaction:   | The heating circuit is operated at Max flow.               |
| DHW load circuit reaction:  | The DHW load circuit is operated at DHW max-<br>imum.      |
| Function                    |                                                            |
| WES-C: B10 < 63°C           | Status message Excess is withdrawn.                        |
| Heating circuit reaction:   | The heating circuit operates as prior to status<br>Excess. |
| DHW load circuit reaction:  | The DHW load circuit operates as prior to status Excess.   |

ĺ

ĩ

## 6 Operation

## 6.5.18 Solar re-cooling

Need-based cooling of the thermal store via the collector circuit between 0:00 hours and 04:00 hrs.

To prevent stagnation after previous overheating, a thermal store can be cooled during the night via the collector circuit.

During re-cooling the thermal store can be circulated via a bypass pump. For this purpose the bypass pump should be connected to output VA1 and the setting  $\tt By-pass$  should be selected in parameter <code>Output VA1 801</code>.

## Settings for solar re-cooling

Off/On

- ► Activate heating engineer level (see Ch. 6.5).
- ▶ Press function key Solar.
- ✓ Menu Solar is displayed.
- ▶ Use dial knob to move to the second menu level.
- ▶ Press function key Energy management.
- ▶ Press function key Re-cooling.
- ✓ Parameter Re-cooling is displayed.
- ► Select the value required using the dial knob.
- ► Confirm with function key OK.

|   | Solar<br>02<br>DT controller<br>Energy managemen<br>Info Solar      | End)                              |  |
|---|---------------------------------------------------------------------|-----------------------------------|--|
|   | Energy managemen<br>01<br>Sol excess<br>Re-cooling<br>Solar Prio HC | nt<br>End<br>70.0°C<br>Off<br>Off |  |
| Õ | Re-cooling<br>Off<br>Off - On                                       | 882<br>End<br>Standard<br>OK      |  |

## 6.5.19 Solar Prio HC

During periods of increased solar yield, e.g. during an Autumn morning, the WCM-SOL solar controller proactively reduces the heat supplied by the conventional heating system, thus saving valuable fossil fuels.

| Ĩ | The reactions of the heating circuits can be defined separately in P114 Accept-<br>ance Room.                                                                                                    |
|---|----------------------------------------------------------------------------------------------------|
|   | The parameter is only displayed, if P317 SOL procedure is set to WES-C.                                                                                                    |
|   |                                                                                                    |
|   | <ul> <li>Activate heating engineer level.</li> <li>Press function key Solar.</li> <li>✓ Menu Solar is displayed.</li> </ul>                                                                                    |
|   | <ul> <li>Use dial knob to move to the second menu level.</li> <li>Press function key Energy management.</li> <li>Press function key Solar Prio HC.</li> <li>✓ Parameter Solar Prio HC is displayed.</li> </ul> |
|   | Set required value using the dial knob.                                                                                                    |

► Confirm with function key OK.

|   | Solar<br>02<br>DT controller<br>Energy managemen<br>Info Solar      | End                               |  |
|---|---------------------------------------------------------------------|-----------------------------------|--|
|   | Energy managemen<br>01<br>Sol excess<br>Re-cooling<br>Solar Prio HC | nt<br>End<br>70.0°C<br>Off<br>Off |  |
| Õ | Solar Prio HC<br>Off<br>; 0.5 kw - 20.0 kw                          | 883<br>End<br>Standard<br>OK      |  |

| -weishaupt- | Installation and operating instruction<br>Remote control station WCM-FS 2.0 and solar controller WCM-SOL 1.0 home |                                                                                                   |  |
|-------------|----------------------------------------------------------------------------------------------------|---------------------------------------------------------------------------------------------------|--|
|             | 6 Operation                                                                                                    |                                                                                                   |  |
|             | <b>Example:</b><br>In the following example the relation<br>Prio HC and the reaction of the heat<br>HC is shown.  | nship between the adjustable yield limit Solar<br>ating circuits to the status message Solar Prio |  |
|             | <b>Solar controller settings:</b><br>P883 Solar prio HC                                                           | 3kW                                                                                               |  |
|             | <b>FS (heating circuit) settings:</b><br>P112 Normal room temp                                                    | 22°C                                                                                              |  |
|             | Function:                                                                                                    | ZIX                                                                                               |  |
|             | damped solar yield > 3kW                                                                                          | Status message Solar Prio HC to all heat-<br>ing circuits                                         |  |
|             | The controller continues to try to a                                                                              | chieve the room temperature setpoint of 22°C.                                                     |  |
|             | Actual room temperature > 20°C<br>P112 - P114                                                                     | Suppression of release for heating operation to the WTC                                           |  |
|             | Actual room temperature < 20°C<br>P112 - P114                                                                     | Release of heating operation to the WTC                                                           |  |
| ĺĺ          | If P114 Acceptance Roomis set<br>circuit to status message Solar B                                                | to Off, there will be no reaction from the heating Prio HC.                                       |  |

## 6.5.20 Solar Prio DHW

During periods of increased solar yield, e.g. during an Autumn morning, the WCM-SOL solar controller proactively reduces the heat supplied by the conventional heating system, thus saving valuable fossil fuels.

| The reactions of the DHW load circuits can be defined separately in P134 Action of the DHW. | _ |
|---------------------------------------------------------------------------------------------|---|
|---------------------------------------------------------------------------------------------|---|

- Activate heating engineer level.
- ▶ Press function key Solar.
- $\checkmark$  Menu <code>Solar</code> is displayed.
- ▶ Use dial knob to move to the second menu level.
- ▶ Press function key Energy management.
- ► Use dial knob to move to the second menu level.
- ▶ Press function key Solar Prio DHW.
- ✓ Parameter Solar Prio DHW is displayed.
- Set required value using the dial knob.
- ► Confirm with function key OK.

|                    | Solar                 |  |
|--------------------|-----------------------|--|
|                    | 02 End                |  |
|                    | DT controller         |  |
|                    | Energy management     |  |
|                    | Info Solar            |  |
|                    |                       |  |
|                    | Energy management     |  |
|                    | 02 End                |  |
|                    | Solar Prio DHW Off    |  |
|                    |                       |  |
|                    |                       |  |
|                    |                       |  |
|                    | Solar Prio DHW 884    |  |
|                    | End                   |  |
| $\widehat{\frown}$ | Off                   |  |
| $\bigcirc$         | Standard              |  |
|                    | ; 0.5 kW - 20.0 kW OK |  |
|                    |                       |  |

#### Example:

In the following example the relationship between the adjustable yield limit Solar Prio DHW and the reaction of the DHW load circuits to the status message Solar Prio DHW is shown.

## Solar controller settings:

| P884 Solar prio DHW                                                      | 3kW                                                                                                    |
|--------------------------------------------------------------------------|----------------------------------------------------------------------------------------------------|
| FS (DHW load circuit) settings:                                          |                                                                                                    |
| P132 Normal DHW setpoint                                                 | 50°C                                                                                                    |
| P134 Acceptance DHW                                                      | 12K                                                                                                    |
| Function:                                                                |                                                                                                    |
|                                                                          |                                                                                                    |
| damped solar yield > 3kW                                                 | Status message Solar Prio DHW to all DHW load circuits                                                              |
| damped solar yield > 3kW<br>Actual DHW temperature > 38°C<br>P132 - P134 | Status message Solar Prio DHW to all<br>DHW load circuits<br>Suppression of release for DHW operation to<br>the WTC |

ñ

If P134 Acceptance DHW is set to Off, there will be no reaction from the DHW load circuit to status message Solar Prio DHW.

## 6.6 Information

## 6.6.1 Buffer/de-couple

Display of the buffer or de-couple temperature and the current control variation of the buffer.

- Activate heating engineer level.
- ▶ Press function key Solar.
- ✓ Menu Solar is displayed.
- Use dial knob to move to the second menu level.
- ▶ Press function key Info Solar.
- ▶ Press function key Buffer/De-couple.
- ✓ Parameter Buffer/De-couple is displayed.

|   | Solar<br>02 End<br>DT controller<br>Energy management<br>Info Solar                                                               |  |
|---|----------------------------------------------------------------------------------------------------|--|
|   | Info Solar<br>01 End<br>Buffer/De-couple<br>Status DTR<br>DTR temperatures                                                        |  |
| Õ | Buffer/De-couple         901           End           B10         11.6°C           B11         42.8°C           P2->P1         Off |  |

## 6.6.2 Status display in the WCM-SOL solar controller (solar module)

Display of the current operational condition of the WCM-SOL and the heating and DHW load circuits.

- ► Activate heating engineer level (see Ch. 6.5).
- ► Press function key Solar.
- ✓ Menu Solar is displayed.
- Use dial knob to move to the second menu level.
- ▶ Press function key Info Solar.
- ▶ Press function key Status DTR.
- ✓ Parameter Status DTR is displayed.

|   | Solar<br>02 End<br>DT controller<br>Energy management<br>Info Solar |  |
|---|---------------------------------------------------------------------|--|
|   | Info Solar                                                          |  |
|   | Buffer/De-couple<br>Status DTR                                      |  |
|   | DIK temperatures                                                    |  |
| Õ | Status DTR 902<br>End<br>Off<br>HC: Excess<br>DHW: Excess           |  |
|   |                                                                     |  |

| Status WCM-Sol       | Meaning                                                                                                    |  |
|----------------------|----------------------------------------------------------------------------------------------------|--|
| Off                  | No solar energy yield                                                                                                    |  |
| Stabilisation        | Solar energy yield: Stabilisation phase<br>Activated following solar pump start-up, until heat is present at the collector flow<br>sensor.          |  |
| Control              | Solar energy yield: DTR T3-T4 Ch. 6.5.15                                                                                                    |  |
| Special              | Solar energy yield: DTR special phase T1-T4<br>Control strategy change-over to collector temperature (T1) and collector return<br>temperature (T4). |  |
| Stagnat              | Stagnation: The thermal store has excess temperature                                                                                                |  |
| Cool                 | Re-cooling via collector circuit Ch. 10.5 and 6.5.18                                                                                                |  |
| Frost                | Collector frost protection Ch. 10.2 and 6.5.10                                                                                                    |  |
| Manual               | Solar controller in manual function Ch. 6.9                                                                                                    |  |
| Emergency            | Solar controller in emergency operation Ch. 6.10                                                                                                    |  |
| CK-Protect           | Collector protection Ch. 10.5                                                                                                    |  |
| Excess <sup>(1</sup> | The comparison sensor in the temperature sink has exceeded the limit temperature set in P881.                                                       |  |
| Excess temp.(1       | The comparison sensor in the temperature sink has exceeded WES-max or WASol-<br>max.                                                                |  |

<sup>(1</sup> The reactions of the heating and DHW load circuits to the statuses Excess temp. and Excess can be defined separately in P431/471 SOL Yield HC or P611 SOL Yield DHW of the relevant WCM-FS.

## 6.6.3 DTR Temperatures

Display of the collector temperature (T1) and the bottom thermal store temperature (reference temperature, T2).

- Activate heating engineer level.
- ▶ Press function key Solar.
- ✓ Menu Solar is displayed.
- ► Use dial knob to move to the second menu level.
- ▶ Press function key Info Solar.
- ▶ Press function key DTR temperatures.
- ✓ Parameter DTR temperatures is displayed.

|   | Solar<br>02 End<br>DT controller<br>Energy management<br>Info Solar        |  |
|---|----------------------------------------------------------------------------|--|
|   | Info Solar<br>01 End<br>Buffer/De-couple<br>Status DTR<br>DTR temperatures |  |
| Õ | DTR temperatures 903<br>End<br>T1 42.5°C<br>T2 39.1°C                      |  |

# 6.6.4 WHP Temperatures

Display of the collector flow temperature (T3) and the collector return temperature (T4).

- Activate heating engineer level.
- ▶ Press function key Solar.
- ✓ Menu Solar is displayed.
- ► Use dial knob to move to the second menu level.
- ▶ Press function key Info Solar.
- Use dial knob to move to the second menu level.
- Press function key WHP temperatures.
- ✓ Parameter WHP temperatures is displayed.

|   | Solar<br>02 End<br>DT controller<br>Energy management<br>Info Solar                                |  |
|---|----------------------------------------------------------------------------------------------------|--|
|   | Info Solar<br>02 End<br>WHP temperatures<br>Collector circuit                                      |  |
|   | Yield counter                                                                                      |  |
| Õ | WHP temperatures         904           End           T3         51.4°C           T4         43.1°C |  |

## 6.6.5 Collector circuit

Display of the pump speed, the volume flow and the collector capacity.

- Activate heating engineer level.
- ▶ Press function key Solar.
- ✓ Menu Solar is displayed.
- ► Use dial knob to move to the second menu level.
- ▶ Press function key Info Solar.
- Use dial knob to move to the second menu level.
- Press function key Collector circuit.
- ✓ Parameter Collector circuit is displayed.

|            | Solar                 |  |
|------------|-----------------------|--|
|            | 02 End                |  |
|            | DT controller         |  |
|            | Energy management     |  |
|            | Info Solar            |  |
|            |                       |  |
|            | Info Solar            |  |
|            | 02 End                |  |
|            | WHP temperatures      |  |
|            | Collector circuit     |  |
|            | Yield counter         |  |
|            |                       |  |
|            | Collector circuit 905 |  |
| <b>T</b>   | P Pump 00%            |  |
| $\bigcirc$ | V 0.001/min           |  |
|            | P th 0.0kW            |  |
|            |                       |  |

## 6.6.6 Solar yield counter

Solar yield counter reading since last reset and date the counter was reset.

- Activate heating engineer level.
- ▶ Press function key Solar.
- ✓ Menu Solar is displayed.
- ► Use dial knob to move to the second menu level.
- ▶ Press function key Info Solar.
- Use dial knob to move to the second menu level.
- ▶ Press function key Yield counter.
- ✓ Parameter Yield counter is displayed.

|            | Solar            |       |  |
|------------|------------------|-------|--|
|            | 02               | End   |  |
|            | DT controller    |       |  |
|            | Energy managemen | t     |  |
|            | Info Solar       |       |  |
|            |                  |       |  |
|            | Info Solar       |       |  |
|            | 02               | End   |  |
|            | WHP temperatures |       |  |
|            | Collector circui | t     |  |
|            | Yield counter    |       |  |
|            |                  |       |  |
|            | Yield counter    | 906   |  |
| Ĩ<br>Ĉ     | since 04.Aug 11  | End   |  |
| $\bigcirc$ | W th 45.0kWh [   | Reset |  |
|            | Oper 124.0h      |       |  |
|            |                  |       |  |

## 6.6.7 Total solar yield

Solar yield counter reading since commissioning.

- Activate heating engineer level.
- ▶ Press function key Solar.
- ✓ Menu Solar is displayed.
- ▶ Use dial knob to move to the second menu level.
- ▶ Press function key Info Solar.
- Use dial knob to move to the third menu level.
- ▶ Press function key Total yield.
- ✓ Parameter Total yield is displayed.

|                       | Solar            |     |  |
|-----------------------|------------------|-----|--|
|                       | 02               | End |  |
|                       | DT controller    |     |  |
|                       | Energy managemen | ıt  |  |
|                       | Info Solar       |     |  |
|                       |                  |     |  |
|                       | Info Solar       |     |  |
|                       | 03               | End |  |
|                       | Total yield      |     |  |
|                       | Statistic        |     |  |
|                       |                  |     |  |
|                       |                  |     |  |
|                       | Total yield      | 907 |  |
| $\overline{\bigcirc}$ | W th 561 kWh     | End |  |
| $\bigcirc$            | Oper 85 h        |     |  |

## 6.6.8 Statistic

Display of solar yields and operating times of the last 14 days.

- Activate heating engineer level.
- ▶ Press function key Solar.
- ✓ Menu Solar is displayed.
- ▶ Use dial knob to move to the second menu level.
- Press function key Info Solar.
- Use dial knob to move to the third menu level.
- Press function key Statistic.
- ✓ Parameter Statistic is displayed.

|                     | Solar            |     |  |
|---------------------|------------------|-----|--|
|                     | 02               | End |  |
|                     | DT controller    |     |  |
|                     | Energy managemer | nt  |  |
|                     | Info Solar       |     |  |
|                     |                  |     |  |
|                     | Info Solar       |     |  |
|                     | 03               | End |  |
|                     | Total yield      |     |  |
|                     | Statistic        |     |  |
|                     |                  |     |  |
|                     |                  |     |  |
|                     | Statistic        | 908 |  |
|                     |                  | End |  |
| $\overline{\frown}$ | 01:20.Aug. 11    |     |  |
| $\bigcirc$          | W th 200 kWh     |     |  |
|                     | Oper 05 h        |     |  |
|                     |                  |     |  |

▶ The respective next day can be reached by scrolling.

## 6.7 Reset WCM-SOL

Reset is used to return the WCM-SOL to the factory settings.

- Set address switch on the WCM-SOL to A.
- ✓ All LED's are flashing. After approx. 10 sec. all standard values are loaded and the LED's go on in sequence (see Ch. 6.3).
- ► Set address on WCM-SOL.
- ✓ WCM-SOL determines all sensors and actuators connected.

## 6.8 Reconfiguring WCM-SOL for system alterations

- ► Disconnect power supply to WCM-SOL.
- ► Carry out installation modification.
- Reconnect power supply to WCM-SOL.
- $\checkmark$  It is possible that the WCM-FS assigned signals an error.
- ▶ Re-identify configuration of WCM-SOL.

# 6.9 Manual function WCM-SOL

Manual function is carried out via the address switch in the installation area.

## Manual operation solar Off

Set address switch on WCM-SOL to 0.

| VA1- output  | Off                                                     |
|--------------|---------------------------------------------------------|
| M1- output   | Off                                                     |
| PWM- output  | Off (0% capacity)                                       |
| System (WST) | Continues to operate on the consumer and exchanger side |
| LED display  | Mains LED flashes                                       |

## Manual operation solar venting

► Set address switch on WCM-SOL to E.

| VA1- output  | On                                                     |
|--------------|--------------------------------------------------------|
| M1- output   | On <sup>(1</sup>                                       |
| PWM- output  | On (100% capacity) <sup>(1</sup>                       |
| System (WST) | Consumer and exchanger side functions are not affected |
| LED display  | Mains LED flashes                                      |

<sup>(1</sup> During stagnation the output is set to Off.

## 6.10 Emergency operation WCM-SOL

Emergency operation temporarily bridges a fault condition. The WCM-SOL must not be operated in emergency mode for a prolonged period of time. With address setting F the output relay for the solar pump is switched on.

- ▶ Sett address switch on WCM-SOL to F (see Ch. 6.9).
- $\checkmark$  Mains LED flashes in impulse/pause ratio 50 % On and 50 % Off (see Ch. 6.3).

#### **Emergency operation**

Sett address switch on WCM-SOL to F.

| VA1- output  | Off                                                    |
|--------------|--------------------------------------------------------|
| M1- output   | On <sup>(1</sup>                                       |
| PWM- output  | On (100% capacity) <sup>(1</sup>                       |
| System (WST) | Consumer and exchanger side functions are not affected |
| LED display  | Mains LED flashes                                      |
|              | \$                                                     |

<sup>(1</sup> During stagnation the output is set to Off.

## 6.11 Reset WCM-FS

 O
 When resetting the remote control station, all previous setting will be reset to factory settings.

- Remove remote control station from its holder.
- Press and hold menu key whilst refitting it to the bracket. Press and hold the menu key, until "EEPROM" appears.

✓ Software version and EEPROM appear briefly.

| -weishaupt-<br>WCM-FS 327 |  |
|---------------------------|--|
| EEPROM                    |  |

- ▶ Select language (see Ch. 7.2.1).
- ▶ Set address (see Ch. 7.2.2).

 $\checkmark$  Remote control station is being reconfigured.

| Mon 21.May 07 19:20<br>System start<br>please wait | -weishaupt-<br>WCM-FS 327   |
|----------------------------------------------------|-----------------------------|
| System start<br>please wait                        | Mon 21.May 07 19:20         |
|                                                    | System start<br>please wait |

• Carry out commissioning (see Ch. 7).

## 7 Commissioning

You will automatically be guided through the commissioning menu

- during initial commissioning,
- after reset.

## 7.1 Prerequisite

CAUTION

## Possible damage to the equipment!

Incorrectly carried out assembly, installation and commissioning can lead to failure of individual devices or the entire heating system. Only correctly carried out commissioning ensures the operational safety of the entire system.

- The commissioning may only be carried out by qualified personnel.
- Please check that all installation work has ben completed prior to commissioning.

## 7.1.1 Set address on WCM-SOL

- ► Check, and if necessary, set eBUS address on WCM-SOL solar controller.
- 0 Manual operation 1 (Ch. 6.9)

## 1 Normal operation

- 2-9 Function not defined
- A Reset (see Ch. 6.9)
- B-D Function not defined
- E Manual operation 2 (Ch. 6.9)
- F Emergency operation (temporarily bridges a fault condition)

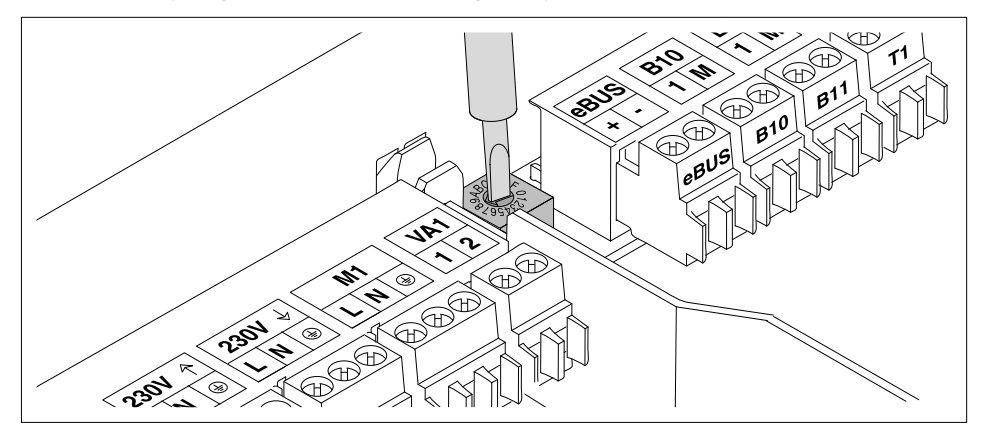

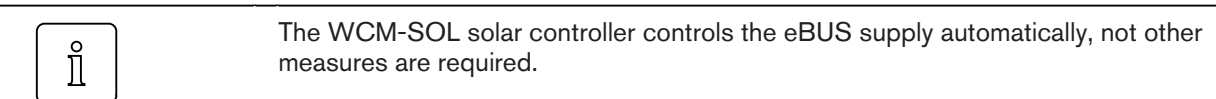

# 7.2 Commissioning procedures on the WCM-FS remote control station

During commissioning you will automatically be guided through the setting menus required.

# 7.2.1 Setting the language

When initially applying voltage when switching on the unit and after every reset, parameter Language is displayed.

- Set language using the dial knob.
- ► Save with function key OK.

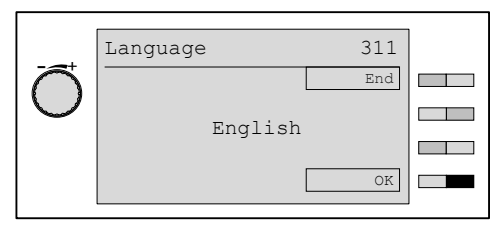

## Selectable languages

Deutsch English Français Italiano Espanol Nederlands Dansk Svenska Norsk Slovenski Hrvatski Magyar Polski Русский Cesky Slovak

## 7.2.2 Set address assignment of the WCM-FS control station

| Î | The solar controller is operated via the FS which, according to the address setting, has the functions DHW program, time master and circulation program. The following addresses are possible: Control centre#L, WTC-HC#1, WTC-HC#1 + EM-HC#2 and EM-HC#2. |
|---|----------------------------------------------------------------------------------------------------|
|   | addresses are possible: Control centre#L, WTC-HC#1, WTC-HC#1 + EM-HC#<br>and EM-HC#2.                                                                                                    |

The address can only be set:

during initial commissioning,

after every reset.

| Display              | Functional assignment                                                                     |
|----------------------|-------------------------------------------------------------------------------------------|
| Control centre #L    | Control centre function (or WCM-Sol standalone with-<br>out consumer connected).          |
| WTC-HC#1             | Operation WCM-Sol and direct pump heating circuit at WTC.                                 |
| WTC-HC#1+<br>EM-HC#2 | Operation WCM-Sol and direct pump heating circuit at WTC and the heating circuit EM-HC#2. |
| EM-HC#2              | Operation WCM-Sol and WCM-EM-HC#2.                                                        |

► Set address using the dial knob.

► Save with function key OK.

✓ Remote control station is being configured..

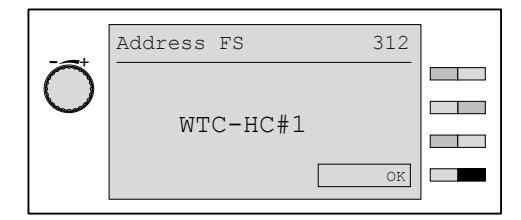

## Configuration

The Software version is displayed briefly, then the remote control station is reconfigured.

## 7.2.3 Sol procedure

Adjustment of hydraulic variation.

- ► Activate heating engineer level (see Ch. 6.5).
- ▶ Press function key Commissioning.
- ✓ Menu Commissioning is displayed.
- ► Use dial knob to move to the second menu level.
- ▶ Press function key Sol procedure.
- ✓ Parameter Sol procedure is displayed.
- ▶ Make selection using the dial knob and save with function key OK.

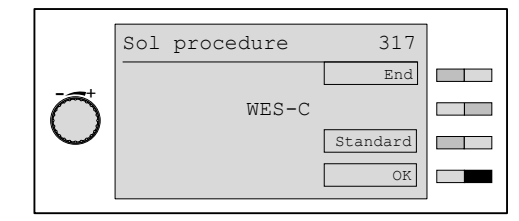

| Display | Functional assignment                                                                                       |
|---------|----------------------------------------------------------------------------------------------------|
| WASol   | Solar supported DHW preparation (see Ch. 3.2.1) with Weishaupt WASol water heater                           |
| WES-C   | Solar supported DHW preparation as well as heating support (see Ch. 3.2.2) with Weishaupt WES thermal store |

# 7.2.4 Application B3

This parameter is used to define whether the WCM-Sol uses the store sensor of the WTC or of the EM-DHW#8. This means that a system without WTC can control a DHW consumer and the advantages of an EM-DHW, e.g. circulation sensor, can be utilised.

## Settings

CPU/KA; EWW8

- ► Activate heating engineer level (see Ch. 6.5).
- ► Press function key Commissioning.
- $\checkmark$  Menu Commissioning is displayed.
- Use dial knob to move to the third menu level.
- ► **Press function key** Application B3.
- ✓ Parameter Application B3 is displayed.
- Make selection using the dial knob and save with function key OK.

|                       | Application B3 | 318      |  |
|-----------------------|----------------|----------|--|
| _                     |                | End      |  |
| $\overline{\bigcirc}$ | CPU/KA         |          |  |
| $\bigcirc$            |                | Standard |  |
|                       |                | OK       |  |
|                       |                |          |  |

# 7.2.5 Set number of collectors

#### Settings

01-24

- Activate heating engineer level (see Ch. 6.5).
   Press function key Commissioning.
- ✓ Menu Commissioning is displayed.
- Use dial knob to move to the third menu level.
- ▶ Press function key Collector Number.
- ✓ Parameter Collector Number is displayed.
- ► Set number of collectors required using the dial knob and save with function key OK.

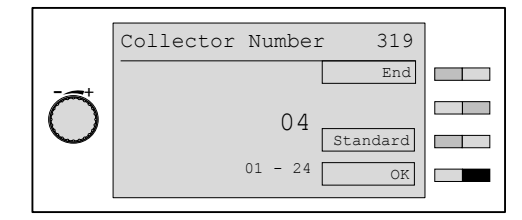

# 7.2.6 Set type of WHPSol

Selection of the pump assembly.

#### Settings

20-7 EA 1.0 / 20-11 EA 1.0

- ► Activate heating engineer level (see Ch. 6.5).
- Press function key Commissioning.
   ✓ Menu Commissioning is displayed.
- Use dial knob to move to the third menu level.
- ▶ Press function key Type WHPSol.
- ✓ Parameter Type WHPSol is displayed.
- ► Select value required using the dial knob and save with function key OK.

|                                 | Type WHPSol | 320      |  |
|---------------------------------|-------------|----------|--|
|                                 |             | End      |  |
| $\left  \widehat{\cap} \right $ | 20-7 EA 1.0 |          |  |
|                                 |             | Standard |  |
|                                 |             | OK       |  |
|                                 |             |          |  |

# 7.2.7 OP Max

This parameter is used to determine the volumetric flow at maximum pump speed. This is used to verify that the required volumetric flow of the collector panel can be achieved. The display shows:

- maximum pump speed
- volumetric flow/hour x number of collectors
- volumetric flow/min
- ► Activate heating engineer level (see Ch. 6.5).
- Press function key Commissioning.
- ✓ Menu Commissioning is displayed.
- Use dial knob to move to the third menu level.
- ▶ Press function key OP Max.
- ✓ Parameter OP Max is displayed.
- Start the system design check using function key On.
- ✓ Achieving the volumetric flow required for the number of collectors.
- Confirm the system design check with function key OK and save the value.

|          | OP M | lax       | 321 |  |
|----------|------|-----------|-----|--|
|          | PWM  | 95 %      | On  |  |
| $ \cup $ | V    | 23.31/h*n |     |  |
|          | V    | 3.891/min | OK  |  |

The value entered represents the throughput at maximum pump capacity. The volumetric flow can be limited to the nominal volumetric flow of the system in P842 Max.V.Flow. The procedure can be found in (see Ch. 6.5.9).

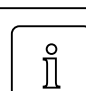

ĩ

Limiting the maximum volumetric flow via P 842 Max.V.Flow allows savings in electrical energy.

# 7.2.8 OP Min

The controller determines the minimum possible volumetric flow in the collector circuit.

The parameter is used to check the stability of the minimum operating point (OP Min).

- Activate heating engineer level (see Ch. 6.5).
- ▶ Press function key Commissioning.
- ✓ Menu Commissioning is displayed.
- ► Use dial knob to move to the fourth menu level.
- ▶ Press function key OP Min.
- ✓ Parameter OP Min is displayed.
- ► Start check of lower operating point using function key On.
- ► Confirm check of lower operating point using function key OK.

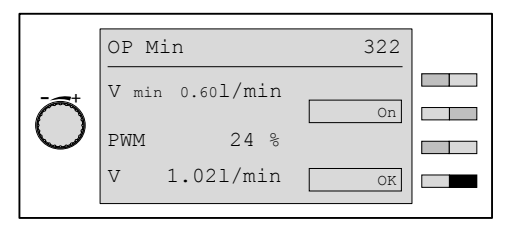

| Ĩ    | During this process, the control LED on the volumetric flow sensor should be ob-<br>served. This indicates the rotational direction of the FlowRotor as a result of the flow<br>throughput. The constant interval of LED lighting should be checked. |
|------|----------------------------------------------------------------------------------------------------|
| Ĩ    | If the measured value is unstable or the sensor does not function correctly, raise min-<br>imum volumetric flow (P841 Min.V.Flow).                                                                                                    |
| <br> | Possible causes of faults could be contaminated or spent Tyfocor, air pockets in the collector circuit, opening pressure of the non return valve is not achieved.                                                                                    |

8 Information to optimise the operation of the system

# 8 Information to optimise the operation of the system

| l | Restricting the maximum volumetric flow saves electrical energy during the high yield phase!                                                                                                |
|---|----------------------------------------------------------------------------------------------------|
|   | To do this, limit the max. volumetric flow to the nominal volumetric flow required for<br>energy transportation (see Ch. 6.5.9).                                                            |
| l | Excess temperatures at the hot water coil of the thermal store can lead to lime scale buildup.                                                                                              |
|   | To avoid excess temperatures in the thermal store during solar energy yield, the<br>energy can be discharged from the thermal store to the heating circuits (see Ch.<br>6.5.17 Sol Excess). |
| Î | Reheating of the heat exchanger during the solar yield phase reduces the energy gain of the system.                                                                                         |
|   | Therefore, the reheat process of the WTC can be prevented depending on the solar yield. See examples (Ch. 6.5.19 Solar Prio HC) and (Ch. 6.5.20 Solar Prio                                  |

DHW).
ĩ

#### 8 Information to optimise the operation of the system

### 8.1 A Parameters

In rare cases it may be necessary to adjust the solar control to match the requirements of the system using the A parameters.

A parameters can only be altered using the WCM Diagnostic Software.

| Parameters | Description                                                       | Factory setting |
|------------|-------------------------------------------------------------------|-----------------|
| A21        | Minimum de-couple temperature                                     | 8°C             |
| A22        | Maximum de-couple temperature                                     | 78°C            |
| A23        | De-couple excess                                                  | 1K              |
| A24        | Modulation B10                                                    | Off             |
| A25        | Boiler turndown temperature                                       | 0               |
| A41        | Stagnation switch off threshold:<br>Maximum collector temperature | 120°C           |
| A42        | Switch off threshold:<br>Maximum FlowRotor temperature            | 110°C           |
| A43        | Maximum WASol temperature                                         | 90°C            |
| A44        | Maximum WES-C temperature                                         | 90°C            |
| A49        | min pump capacity WHPSol                                          | 15%             |
| A50        | max pump capacity WHPSol                                          | 95%             |
| A61        | V-P control parameter                                             | 10              |
| A62        | V-I control parameter                                             | 120 1/s         |
| A63        | DTR-P control parameter                                           | 10              |
| A64        | DTR-I control parameter                                           | 120 1/s         |

#### 9 Troubleshooting

# 9 Troubleshooting

### 9.1 Error codes

Error messages from all eBUS participants are displayed. A description of the individual errors can be found in the relevant installation and operating instructions.

The WCM-FS only displays errors, which last 15 minutes or more. Errors and rectified errors are stored in the error history with error source, error code, date and time. Rectified errors are displayed with error code 00. A maximum 10 entries can be saved.

#### Solar errors

| Error code | Cause                                                   | Error source         | Rectification                                                                                                    |
|------------|---------------------------------------------------------|----------------------|----------------------------------------------------------------------------------------------------|
| 125        | Control differential not achieved                       | WCM-SOL              | The error messages will automatically re-<br>set when the control difference between<br>T3 and T2 is reached. If the error re-oc-<br>curs, reduce the setting in P841 (min volu-<br>metric flow) and P863 (control difference). |
| 126        | Despite pump activation no volumetric flow is measured. | Pump/ Flow-<br>Rotor | Check pump operation and volumetric flow sensor (see Info in Ch. 6.5.4).                                                                                                    |

#### Sensor faults

| Error code | Cause                | Error source | Rectification                         |
|------------|----------------------|--------------|---------------------------------------|
| 130        | Sensor B10 defective | WCM-SOL      | Check sensor and replace if necessary |
| 131        | Sensor B11 defective | WCM-SOL      | Check sensor and replace if necessary |
| 132        | Sensor T1 defective  | WCM-SOL      | Check sensor and replace if necessary |
| 133        | Sensor T2 defective  | WCM-SOL      | Check sensor and replace if necessary |
| 134        | Sensor T3 defective  | WCM-SOL      | Check sensor and replace if necessary |
| 135        | Sensor T4 defective  | WCM-SOL      | Check sensor and replace if necessary |

#### Hardware fault

| Error code | Cause        | Error source | Rectification            |
|------------|--------------|--------------|--------------------------|
| 154        | Error EEPROM |              | Reset unit (see Ch. 6.7) |

#### eBUS communication error

| Error code | Cause                         | Error source | ource Rectification                                                                 |  |
|------------|-------------------------------|--------------|-------------------------------------------------------------------------------------|--|
| 181 188    | Communication error to WCM-FS |              | <ul> <li>Check eBUS connection</li> <li>Check BUS level with eBUS tester</li> </ul> |  |

#### System error

- Rectify system error.
- Switch system off and on.
- ✓ System is being reconfigured.

| Error code | Cause                                                                          | Error source     | Rectification                                   |
|------------|--------------------------------------------------------------------------------|------------------|-------------------------------------------------|
| 200        | Bus identification occupied, 2 identical WCM-EM and WCM-FS                     | WCM-FS<br>WCM-EM | Check address setting                           |
| 202        | WCM-FS address WTC-HC#2+EM-<br>HC#2 has been assigned to a DHW<br>load circuit | WCM-FS<br>WCM-EM | Check address setting<br>Check sensor on WCM-EM |
| 203        | SOL Buffer on WE                                                               | WTC-XX           | Connect buffer sensor to WCM-SOL                |

#### **10 Protection functions**

### **10 Protection functions**

#### 10.1 Pump idle protection

After a maximum idle time of 24 hours the pump on outputs M1 and VA1 (Bypass) is driven at maximum capacity for a duration of 5 seconds at 12:00 hrs.

### 10.2 Frost protection collector circuit

The solar pump is operated at maximum capacity when the temperature at collector sensor T1 drops below the frost protection limit value P843 Collector Frost set.

## 10.3 Frost protection Store/Buffer

The sensors B10, B11 and T2 are monitored for the frost protection temperature of 4°C. If this temperature is not maintained, the following controllable heat exchangers are request:

- WTC via temperature and/or load control
- external heat exchanger via VA output

# 10.4 System frost protection

#### With SF at WTC:

Via the frost protection system, the pumps of the heating circuits (EM-HC) are activated by the WTC#A at an external temperature B1 < P23 System frost protection. The WCM-SOL does not affect this mechanism.

#### With SF at WCM-EM-HC:

If the system sensor is connected to the WCM-EM-HC#2, the pumps of the heating circuits (EM-HC) are activated at an external temperature B1 < P466 System frost protection WCM-EM-HC

#### 10.5 Collector circuit overheat protection

The overheat protection of the collector circuit is divided into two parts:

- 1. Solar pump at maximum capacity, if
  - T1 > A41 Collector Max Temp 10K
- 2. Solar pump off, if
  - T1 > A41 Collector Max Temp

#### 10.6 Thermal store overheat protection (procedure 1)

This function protects the thermal store from overheating. If the temperature at store sensor T2 exceeds the limit temperature set in A43 <code>WASol Max</code>, the solar pump is switched off.

#### **10 Protection functions**

## 10.7 Thermal store overheat protection (procedure 2)

This function protects the buffer from overheating. If the temperature at DHW sensor B3 exceeds the limit temperature set in <code>A44\_WES-C\_Max</code>, the solar pump is switched off.

#### **11 Technical documentation**

# **11 Technical documentation**

### 11.1 Sensor variables

| Return  | sensor        |        |            |     |     |  |
|---------|---------------|--------|------------|-----|-----|--|
| Flow s  | ensor         |        |            |     |     |  |
| Compa   | arison sensor |        |            |     |     |  |
| EXT. ro | om sensor     | Collec | tor sensor |     |     |  |
| NTC 5   | KO STF 222    | NTC 5  | KO STE 225 |     |     |  |
| °C      | Ω             | °C     | Ω          | °C  | Ω   |  |
| -20     | 48180         | -40    | 112152     | 105 | 400 |  |
| -15     | 36250         | -35    | 84076      | 110 | 353 |  |
| -10     | 27523         | -30    | 63627      | 115 | 312 |  |
| -5      | 21078         | -25    | 48593      | 120 | 276 |  |
| 0       | 16277         | -20    | 37436      | 125 | 264 |  |
| 5       | 12669         | -15    | 29081      | 130 | 219 |  |
| 10      | 9936          | -10    | 22726      | 135 | 196 |  |
| 15      | 7849          | -5     | 17967      | 140 | 175 |  |
| 20      | 6244          | 0      | 14280      | 145 | 157 |  |
| 25      | 5000          | 5      | 11429      | 150 | 142 |  |
| 30      | 4029          | 10     | 9209       | 155 | 128 |  |
| 35      | 3267          | 15     | 7467       | 160 | 115 |  |
| 40      | 2665          | 20     | 6092       | 165 | 105 |  |
| 45      | 2185          | 25     | 5000       | 170 | 95  |  |
| 50      | 1802          | 30     | 4127       | 175 | 86  |  |
| 55      | 1494          | 35     | 3424       | 180 | 79  |  |
| 60      | 1245          | 40     | 2856       | 185 | 72  |  |
| 65      | 1042          | 45     | 2395       | 190 | 66  |  |
| 70      | 876           | 50     | 2017       | 195 | 60  |  |
| 75      | 740           | 55     | 1707       | 200 | 55  |  |
| 80      | 628           | 60     | 1451       | 205 | 51  |  |
| 85      | 535           | 65     | 1239       | 210 | 47  |  |
| 90      | 457           | 70     | 1062       | 215 | 43  |  |
| 95      | 393           | 75     | 914        | 220 | 40  |  |
| 100     | 338           | 80     | 789        | 225 | 37  |  |
| 105     | 292           | 85     | 684        | 230 | 34  |  |
| 110     | 254           | 90     | 595        | 235 | 31  |  |
|         |               | 95     | 520        | 240 | 29  |  |
|         |               | 100    | 455        | 245 | 27  |  |

#### 12 Key word index

#### Α

| Address            | 65 |
|--------------------|----|
| Ambient conditions | 14 |
| Approval data      | 14 |

# С

| Cable cross section | 17 |
|---------------------|----|
| Commissioning       | 63 |
| Configuration       | 29 |
| Consumption         | 14 |
| Control centre      | 65 |
|                     |    |

# D

| 2 |
|---|

# Ε

| EBUS connection     | 19     |
|---------------------|--------|
| EBUS terminal       | 17     |
| Electrical data     | 14     |
| Emergency operation | 61, 63 |
| End user level      | 20     |
| Error code          | 74     |

## F

| Factory presetting | 21, 23, 27 |
|--------------------|------------|
| Function key       |            |
| Fusing             | 14         |

# G

| Guarantee. | <br>7 | ' |
|------------|-------|---|
|            | -     |   |

### Н

| Heating engineer level | 20, 25 |
|------------------------|--------|
| Heating program        | 20     |
| Housing cover          | 17     |

# I

| Illumination              | 20 |
|---------------------------|----|
| Input                     | 19 |
| Installation modification | 60 |

# L

| Language6 | 34  |
|-----------|-----|
| Liability | . 7 |

#### Μ

| Menu key       |    |
|----------------|----|
| Menu structure |    |
| Moon           | 21 |
| Ν              |    |

| Night setback operation |    |
|-------------------------|----|
| Normal operation        | 21 |

### 0

| Operating | display WCM-EM |     | 22 |
|-----------|----------------|-----|----|
| Operating | panel          | 20, | 36 |

# Ρ

| Parameter                |    |
|--------------------------|----|
| Presence and absence key | 20 |

# R

| Reset |        | <br>60, | 62, | 63 |
|-------|--------|---------|-----|----|
| Room  | sensor | <br>    | 15, | 17 |

## S

| Safaty magaziraa         | 0      |
|--------------------------|--------|
| Salety measures          | 0      |
| Sensor                   | 19, 77 |
| Sensor characteristics   | 77     |
| Set factory presetting   | 26     |
| Standard display         | 21     |
| Standby                  | 21     |
| Storage                  | 14     |
| Sun                      | 21     |
| Supply voltage           | 14     |
| Symbol type of operation | 21     |

#### Т

| Temperature       | 14 |
|-------------------|----|
| Transport         | 14 |
| Type key          | 9  |
| Type of operation | 21 |
|                   |    |

# U

| Umbrella2 | 1 |
|-----------|---|
|-----------|---|

# V

```
Voltage supply .....14
```

#### W

| Wall bracket | 15 |
|--------------|----|
| Water tap    | 21 |

-weishaupt-

Max Weishaupt GmbH, D-88475 Schwendi

Weishaupt (UK) Limited Neachells Lane, Willenhall, WV13 3RG www.weishaupt.co.uk Printed in Germany. All rights reserved.

| Product |                                                | Description                                                                                                    | Performance        |
|---------|------------------------------------------------|----------------------------------------------------------------------------------------------------|--------------------|
|         | W-Burners                                      | The compact series, proven millions of times over:<br>Economical, reliable, fully automatic. Gas, oil and<br>dual fuel burners for domestic and commercial appli-<br>cations. The purflam burner gives almost soot-free<br>combustion of oil with greatly reduced NO <sub>x</sub> emissions. | Up to 570 kW       |
|         | Monarch and<br>industrial burners              | The legendary industrial burner:<br>Tried and tested, long lived, clear construction.<br>Gas, oil and dual fuel burners for district heat<br>provision.                                                                                                    | Up to<br>11,700 kW |
|         | multiflam <sup>®</sup> burners                 | Innovative Weishaupt technology for large burners:<br>Minimal emission values particularly at ratings over<br>one megawatt. Oil, gas and dual fuel burners with<br>patented fuel distribution system.                                                                                        | Up to<br>17,000 kW |
|         | WK<br>industrial burners                       | Modular powerhouses:<br>Adaptable, robust, powerful.<br>Oil, gas and dual fuel burners for industrial plant.                                                                                                    | Up to<br>22,000 kW |
|         | Thermo Unit                                    | The Thermo Unit heating systems from cast iron or<br>steel: Modern, economic, reliable.<br>For environmentally friendly heating.<br>Fuel: Gas or oil as desired.                                                                                                    | Up to 55 kW        |
| Mr.     | Thermo Condens                                 | The innovative condensing boilers with the SCOT system: Efficient, low in emissions, versatile. Ideal for domestic heating. Floor standing gas condensing boiler with ratings of up to 1200 kW (cascade), for higher heat demands.                                                           | Up to<br>1,200 kW  |
|         | Heat pumps                                     | The heat pump programme offers solutions for<br>utilisation of heat from air, soil and ground water.<br>The systems are suitable for refurbishment or new<br>builds. It is possible to use several heat pumps in<br>cascade operation.                                                       | Up to 130 kW       |
|         | Solar systems                                  | Free energy from the sun:<br>Perfectly coordinated components, innovative, proven.<br>Pleasantly shaped flat roof collectors to support<br>heating and of domestic water                                                                                                    |                    |
|         | Water heater /<br>energy reservoir             | The attractive domestic water heating range<br>includes classic water heaters which are supplied<br>through a heating system and energy reservoirs<br>which can be fed through solar systems.                                                                                                |                    |
|         | Control technology /<br>building<br>management | From control panels to complete building management<br>systems – at Weishaupt you can find the entire<br>spectrum of modern control technology.<br>Future oriented, economical and flexible.                                                                                                 |                    |